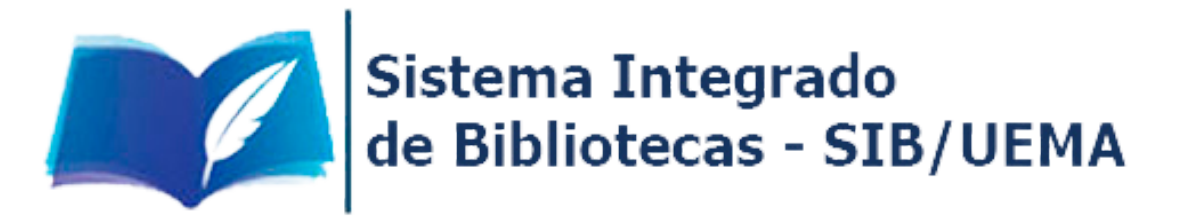

# **GUIA DE USO**

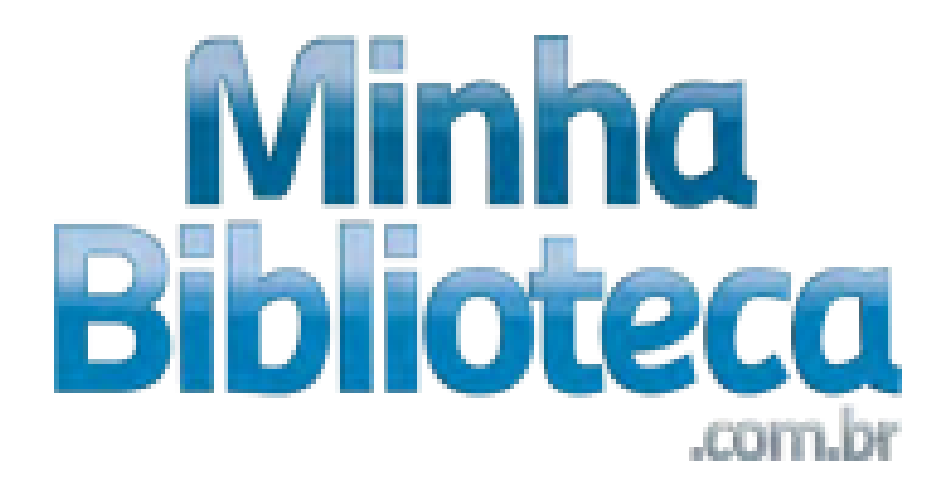

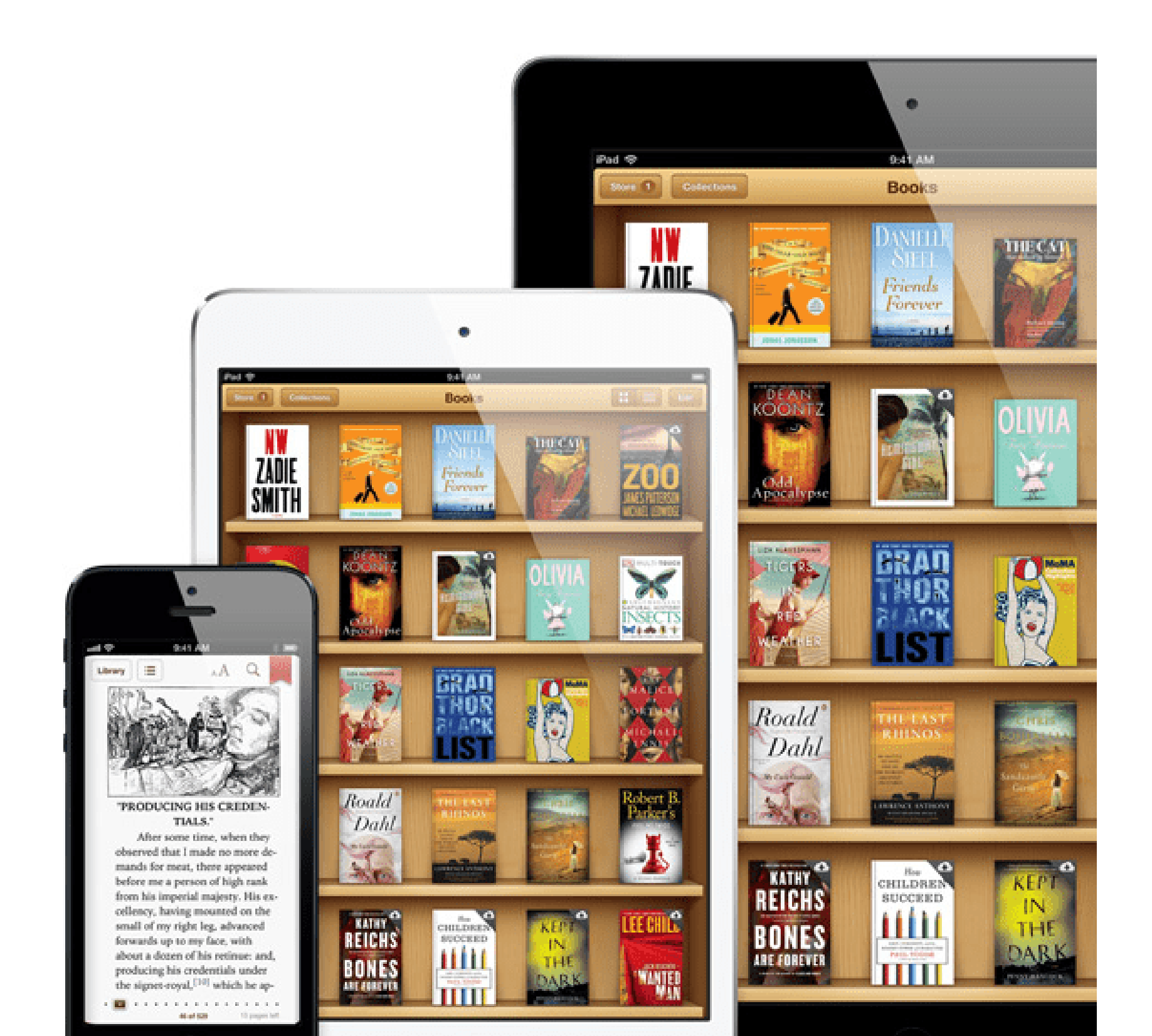

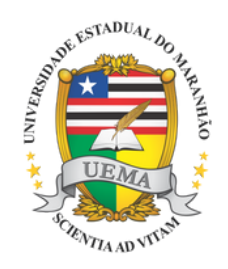

### UNIVERSIDADE ESTADUAL DO MARANHÃO

## **COMO ACESSAR**

### Pelo site www.biblioteca.uema.br, acesse o Portal Minha Biblioteca.

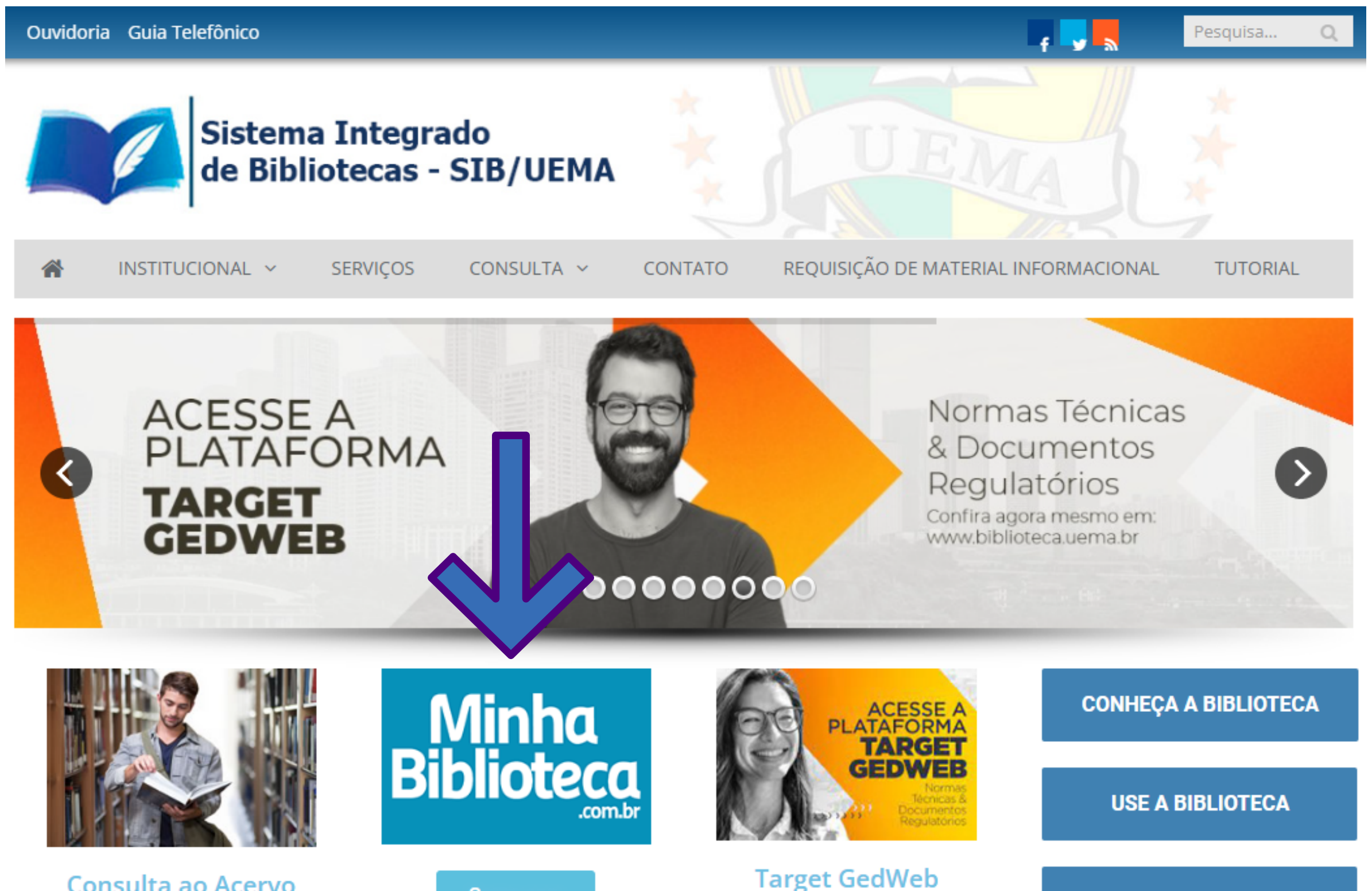

Consulta ao Acervo

Como usar

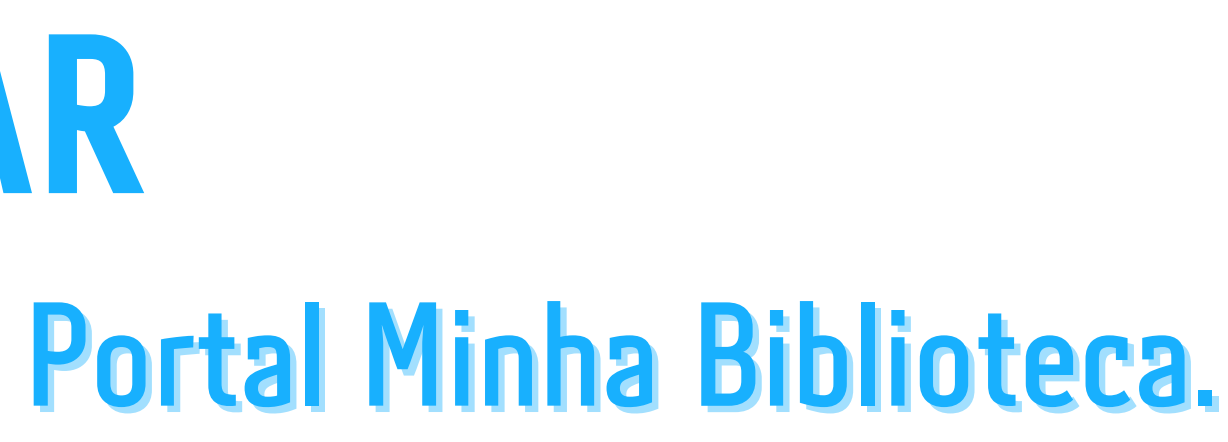

ACERVOS

### Insira seu login do SigUema e clique em "enviar".

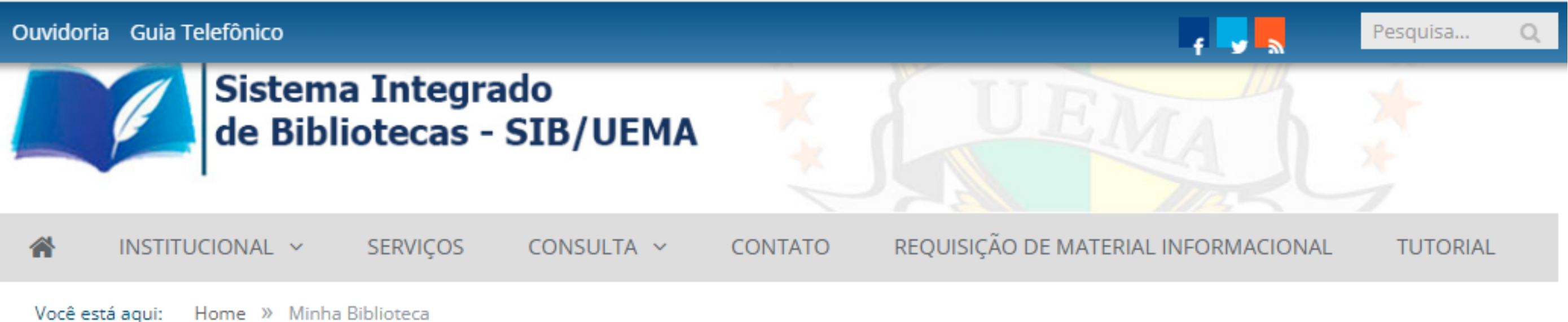

### MINHA BIBLIOTECA

### Acesso Minha Biblioteca

Faça seu login com usuário e senha do SigUema

CPF

Informe apenas os números

### Senha

Informe sua senha

Enviar

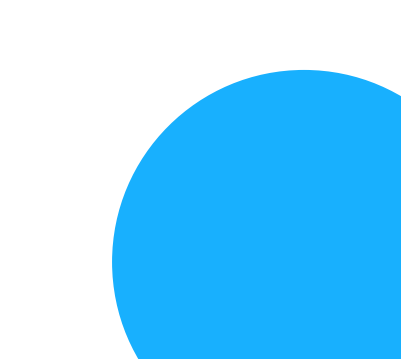

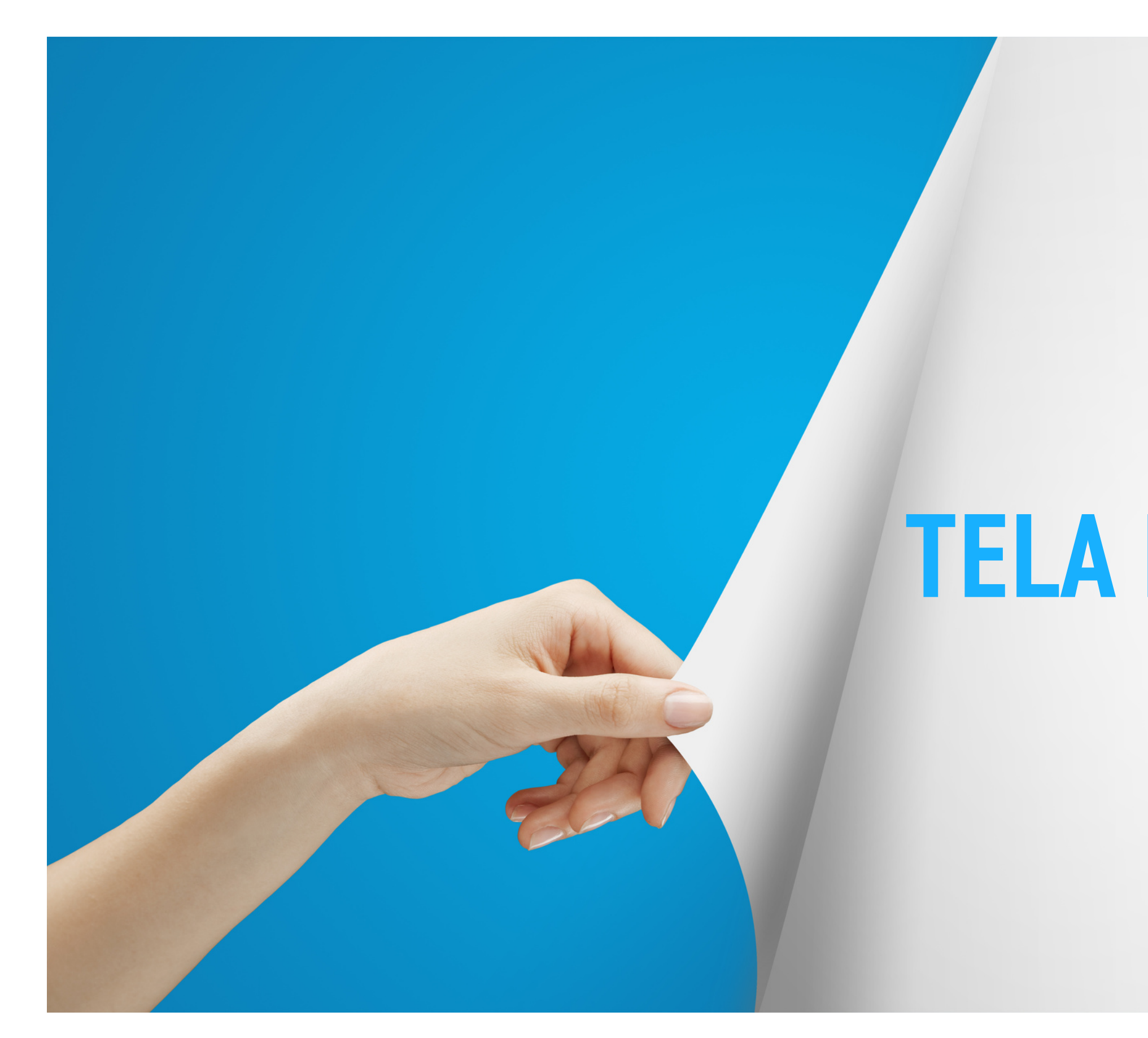

## **TELA PRINCIPAL**

## Meus livros

Nesta aba, aparecem todos os livros acessados pelo usuário. O último livro acessado, é mostrado em maior destaque, enquanto os demais são exibidos por ordem de acesso no carrossel "Meus livros", conforme imagem abaixo.

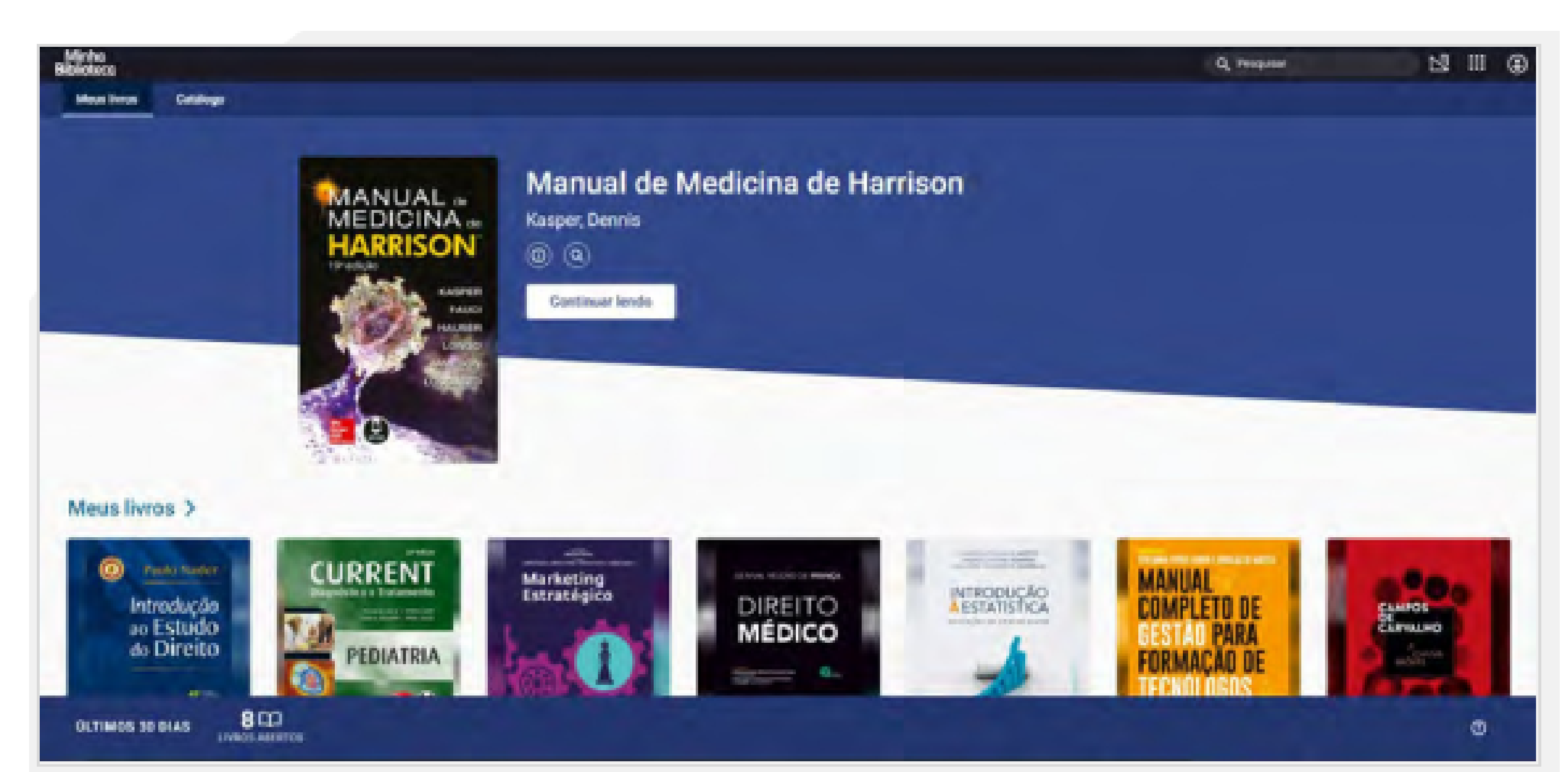

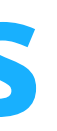

## Catálogo

# Nesta aba são apresentados todos os catálogos contratados pela instituição com sugestões de livros para o usuário.

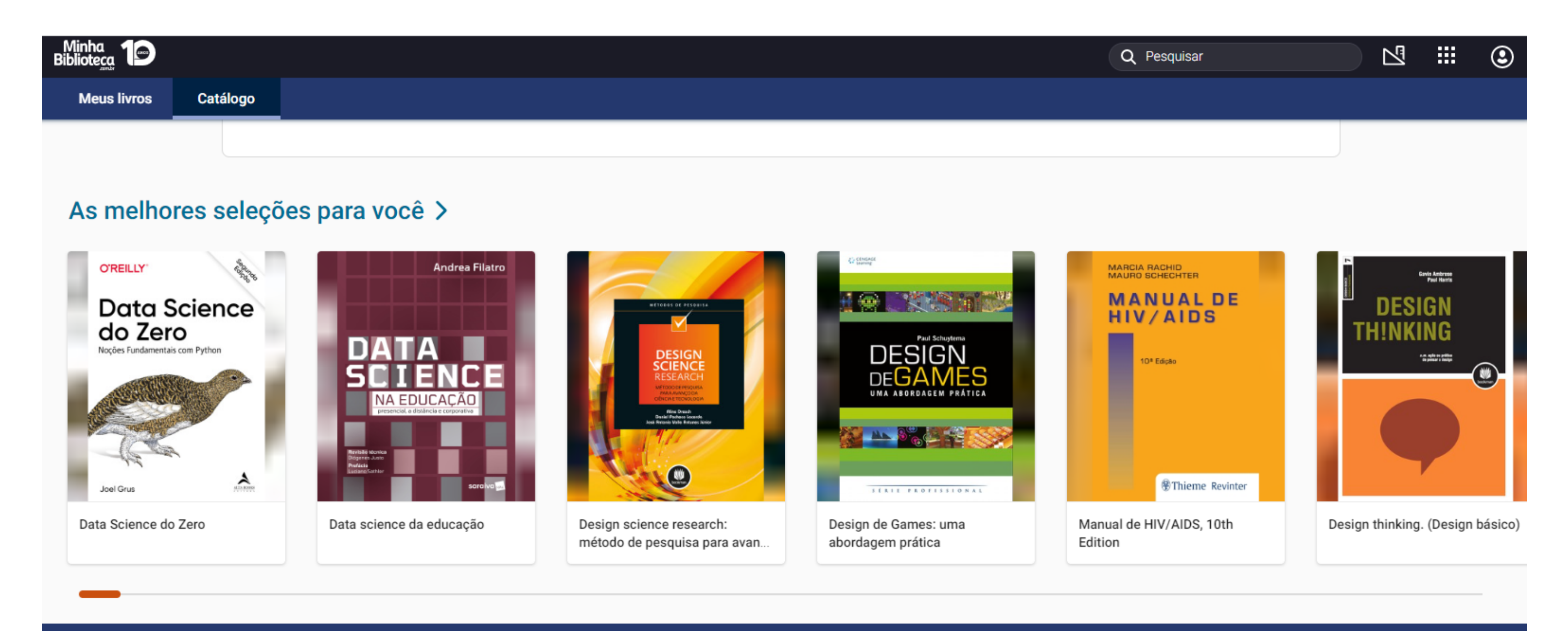

ÚLTIMOS 30 DIAS

 $0\,\mathrm{m}$ 

LIVROS ABERTOS

# O sistema disponibiliza dois campos de pesquisa com a mesma funcionalidade:

• Busca

- -O primeiro campo está na barra superior à direita
- -O segundo campo de busca está dentro da aba Catálogo

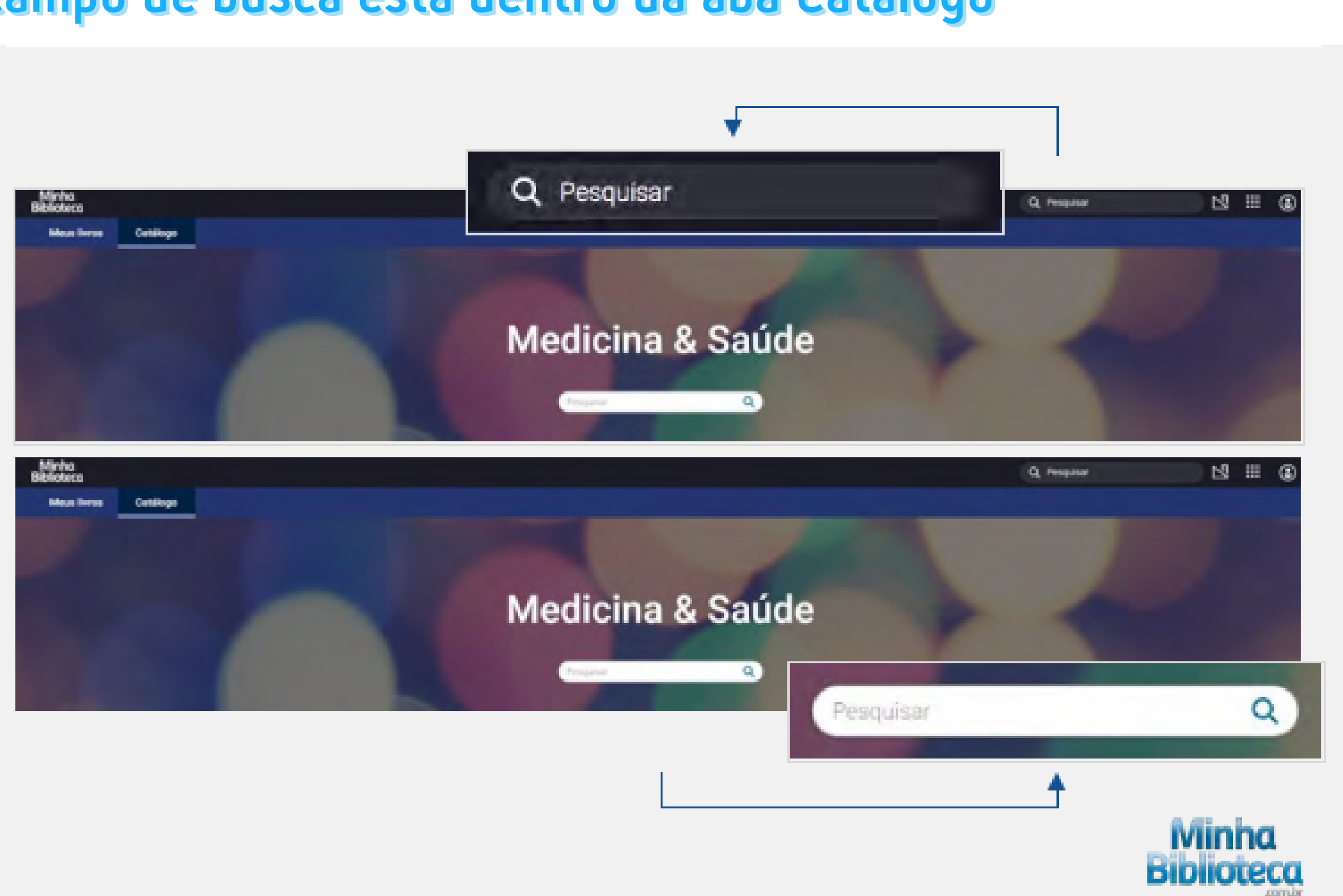

### As buscas podem ser feitas por título, autor, ISBN ou termos. Também é possível fazer buscas combinando múltiplos termos no mesmo campo. Exemplo: autor + termo, título + autor.

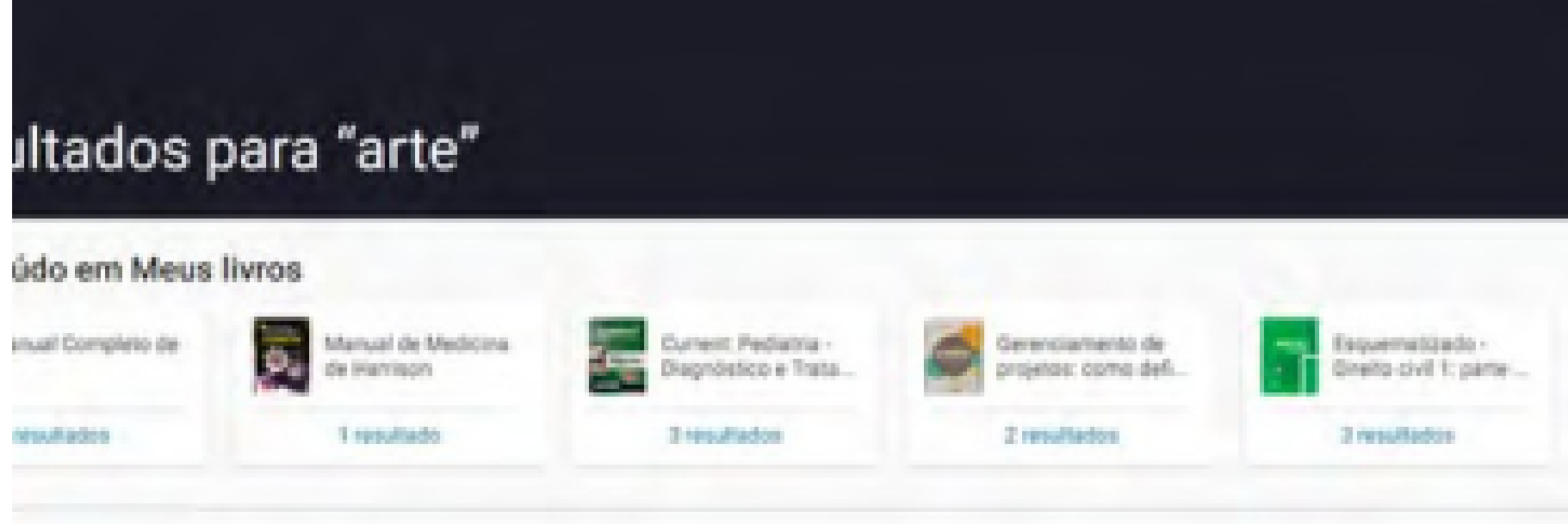

### ondências de livro

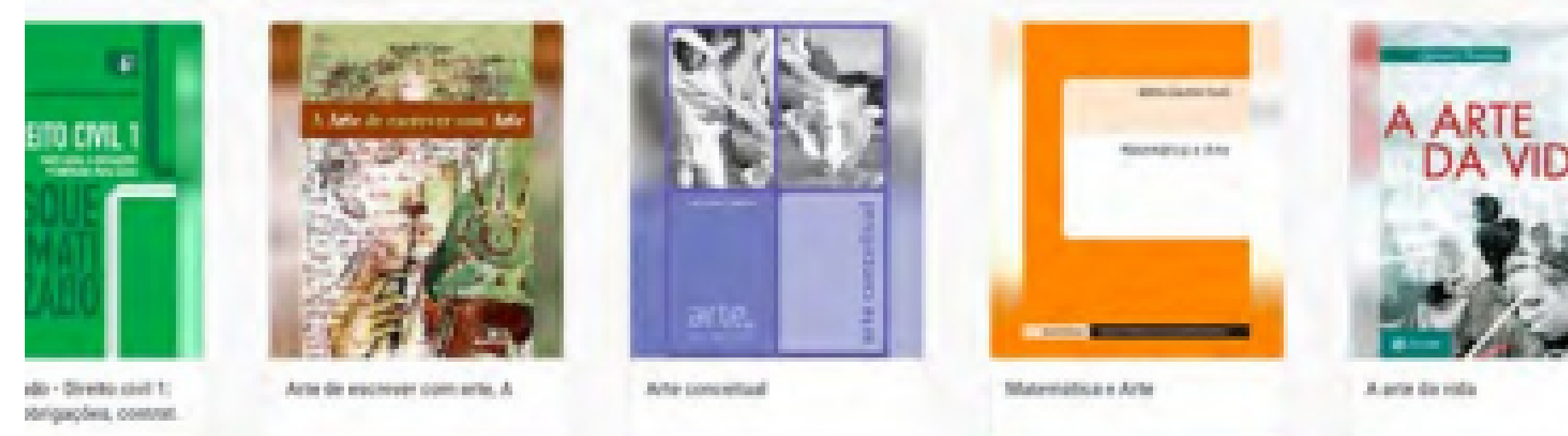

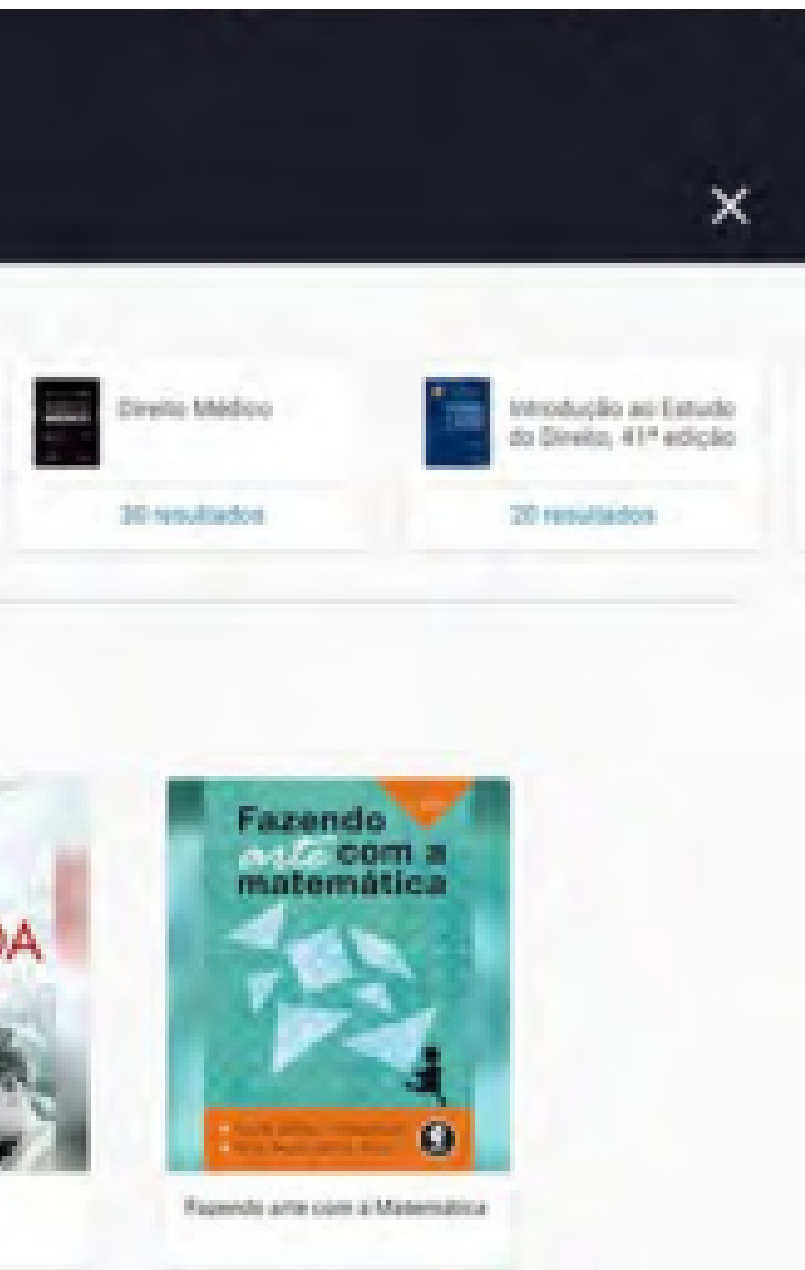

## Busca de termos dentro do livro

Passe o mouse em cima da capa do livro desejado e clique na lupa (buscar). Será aberta à direita uma tela com um campo para inserir um termo de busca no conteúdo do livro.

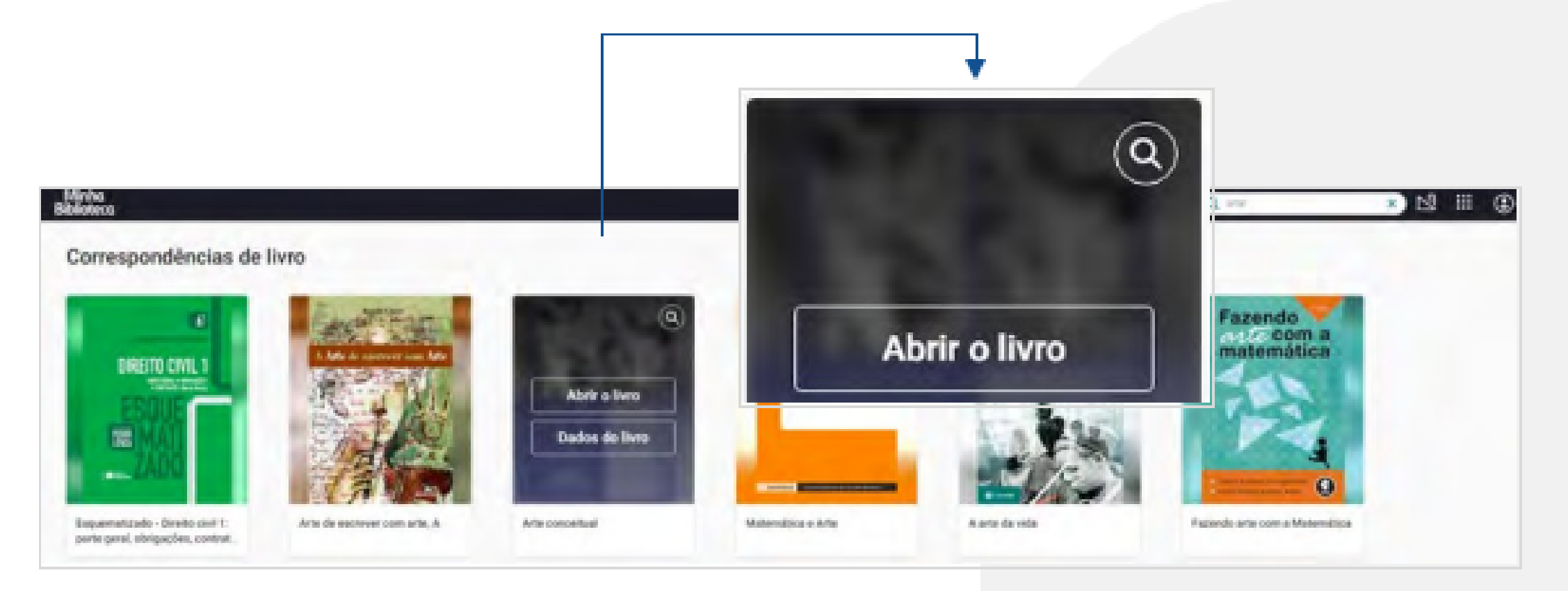

Imagem ilustrativa do item 2.2.1.1

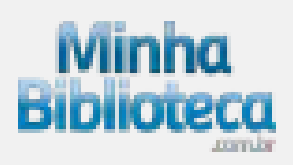

## Busca de termos dentro do livro Passe o mouse em cima da capa do livro desejado e clique na lupa (buscar). Será aberta à direita uma tela com um campo para inserir um

termo de busca no conteúdo do livro.

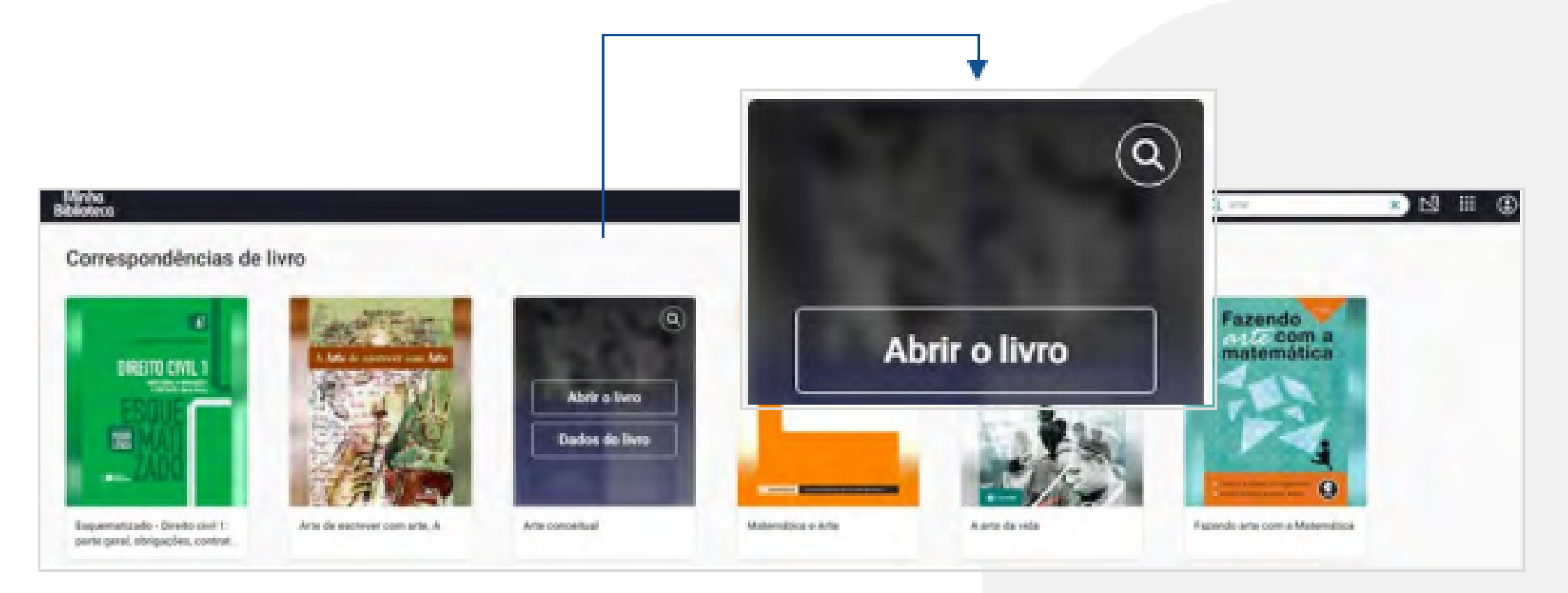

Imagem ilustrativa do item 2.2.1.1

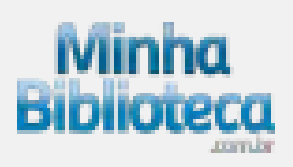

## **ATIVAÇÃO DE LIVROS**

### Após encontrar o livro desejado, posicione o mouse sobre a capa e clique em "Abrir o livro". O livro será ativado e aparecerá na aba "Meus Livros".

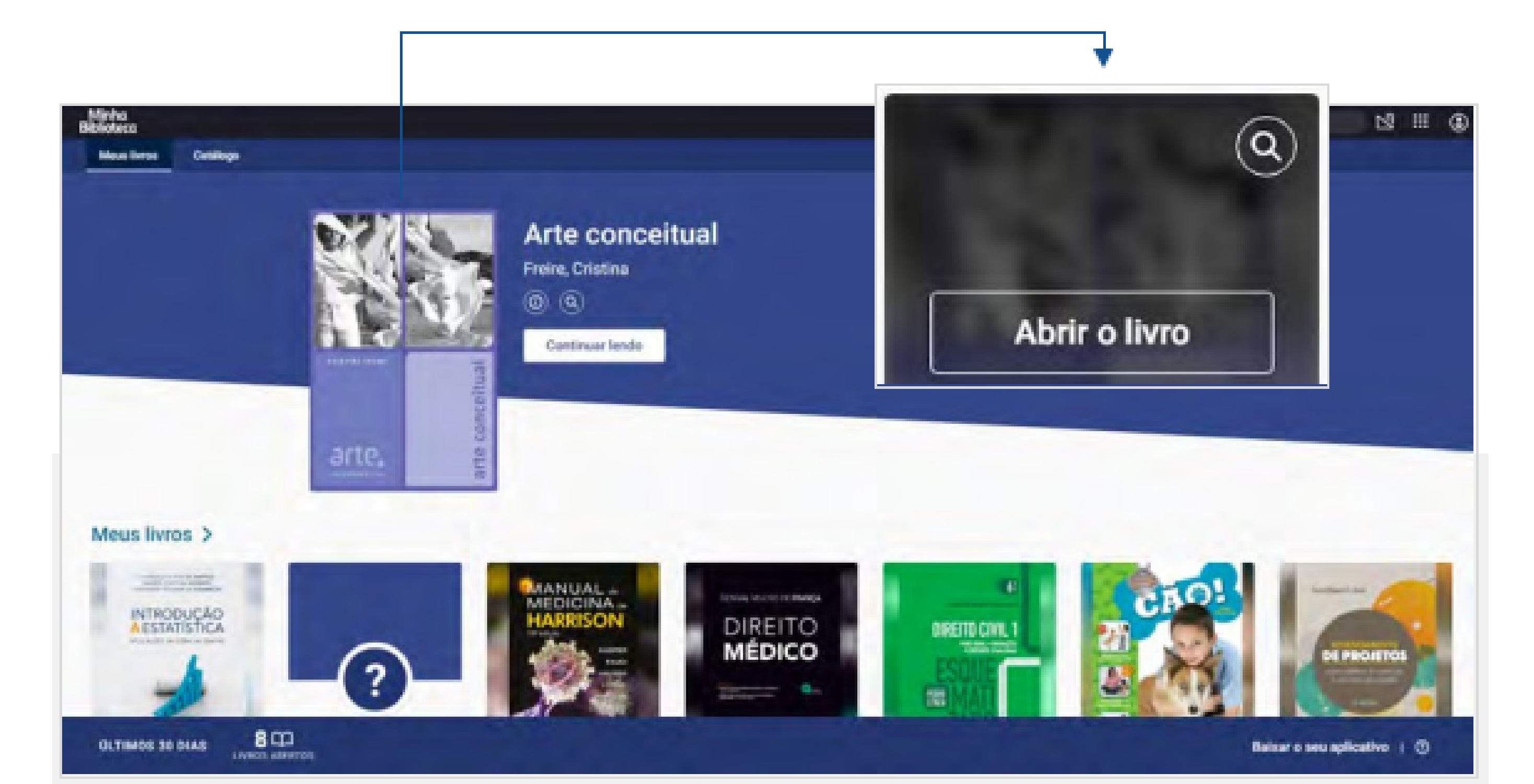

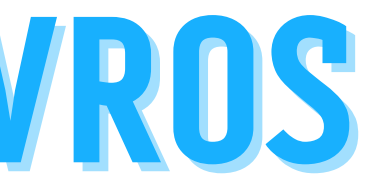

## ADICIONADOS RECENTEMENTE Os últimos livros adicionados ao catálogo aparecem ordenados por data de inclusão.

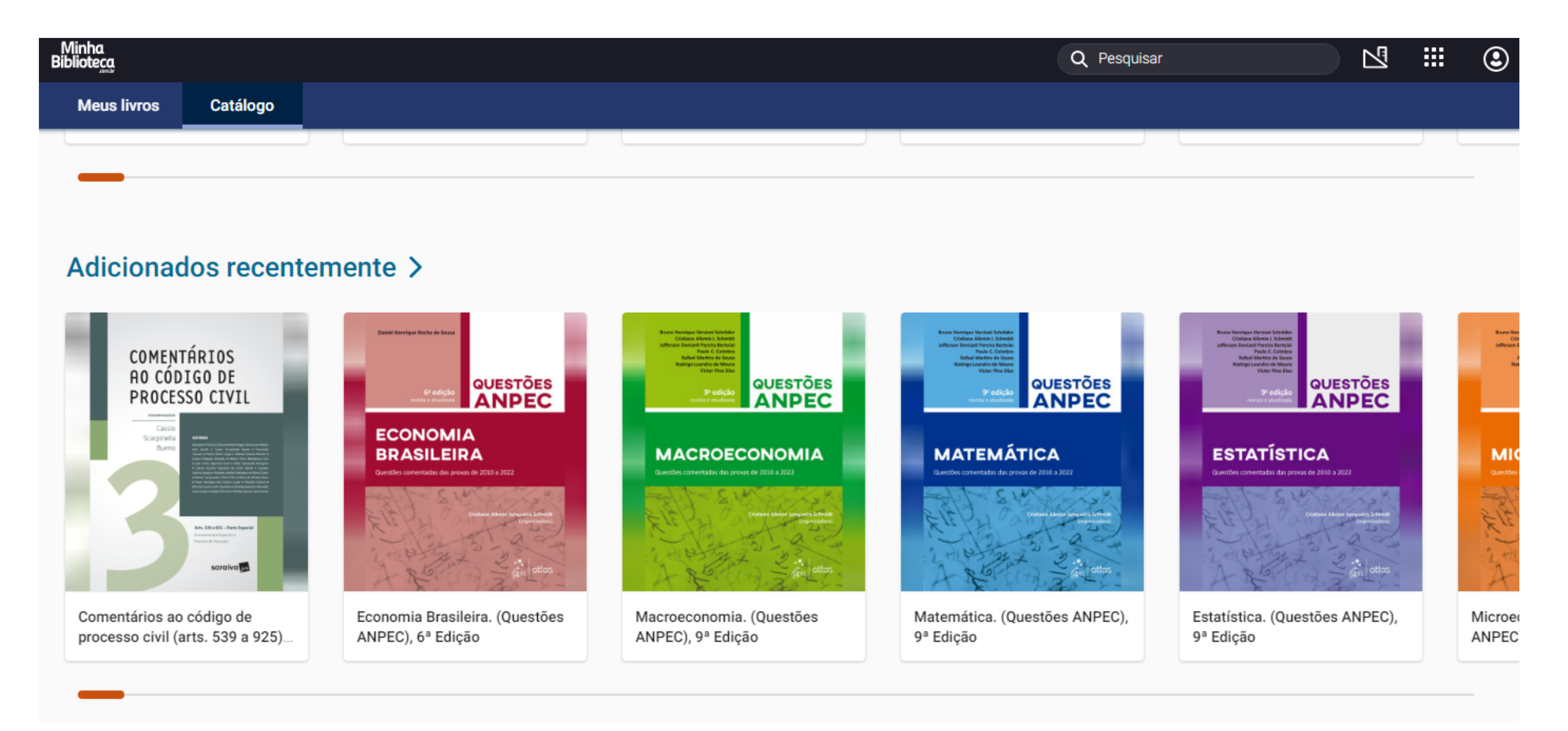

### Os livros são exibidos por área do conhecimento.

### Catálogo Meus livros

### Pedagógica >

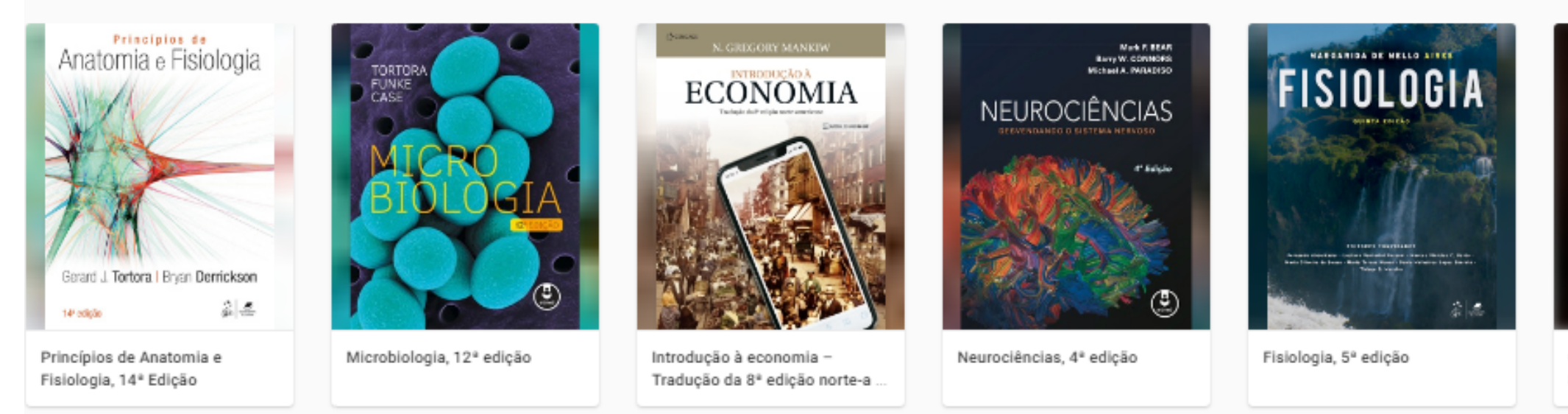

### Jurídicas >

Tradução da 8ª edição norte-a

edição

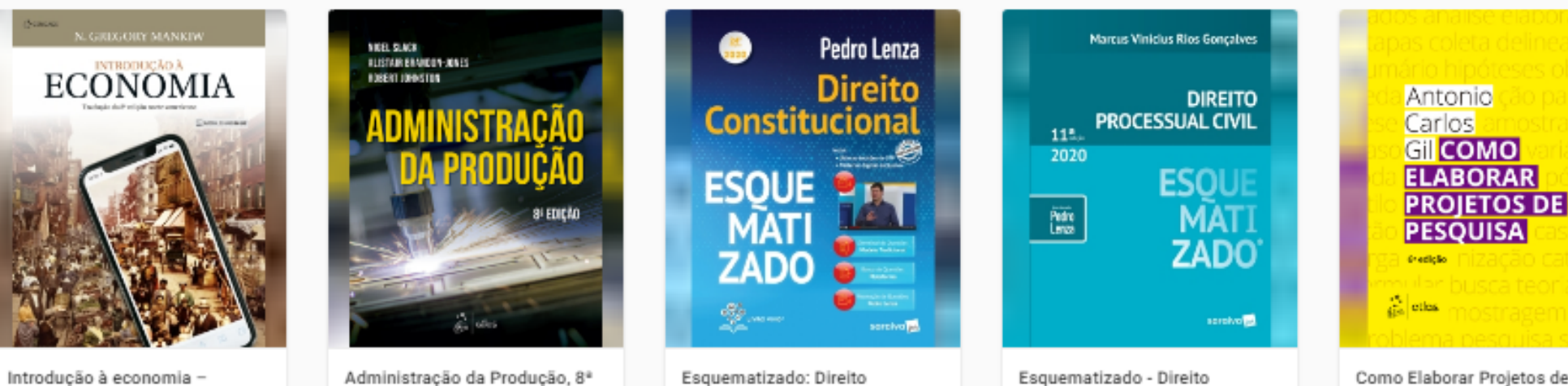

Constitucional, 24ª edição

Como Elaborar Projetos de Pesquisa, 6ª edição

processual civil, 11º edição

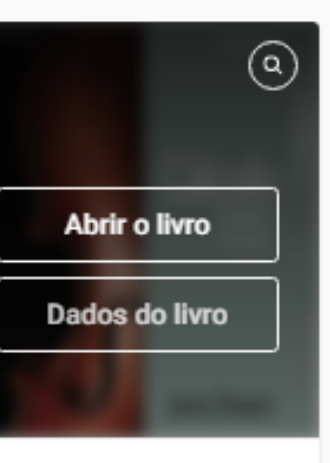

Cálculo - Volume 1: Traducão da 8º edição norte-americana, 8º

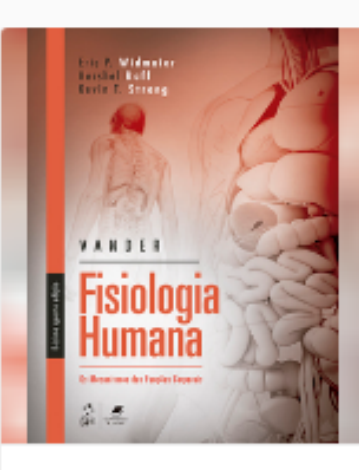

Vander - Fisiologia Humana, 14ª edição

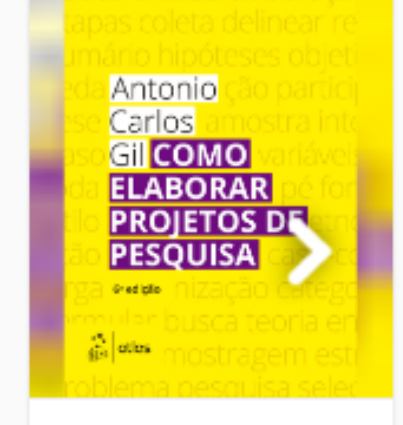

Como Elaborar Projetos de Pesquisa, 6º edição

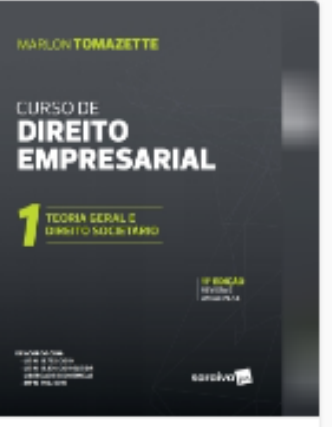

Curso de direito empresarial v 1 teoria geral e direito societári.

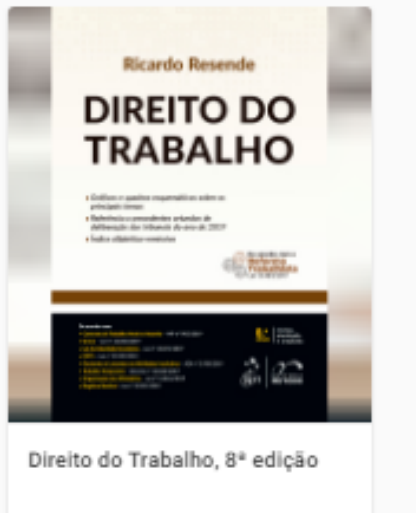

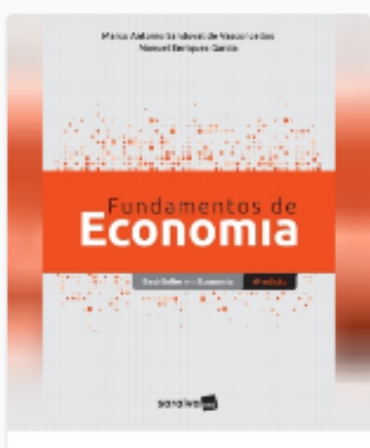

Fundamentos de economia 6ED, 6º Edição

## **FERRAMENTAS**

### O ícone ferramentas fornece as seguintes opções:

- Atualizar biblioteca;
- Compartilhar realçadores;
- Criar e editar realçadores.

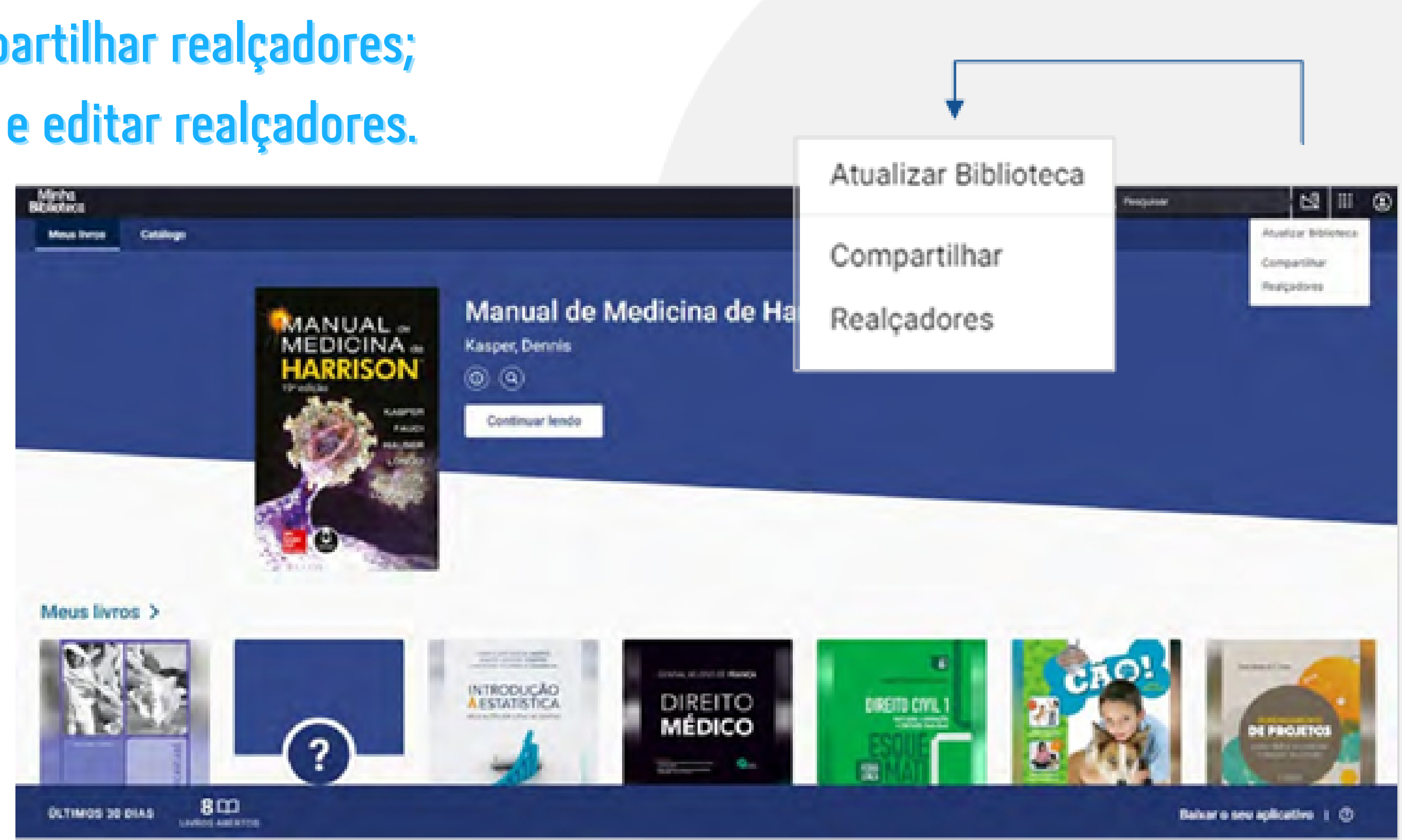

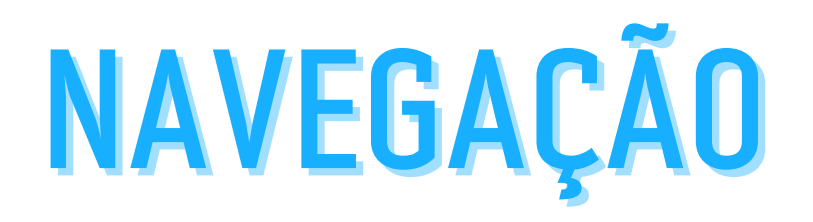

- Ao abrir o livro, o sumário é aberto automaticamente.
- Para fechar ou abrir o Sumário, clique no ícone Sumário, logo abaixo da seta para voltar à tela principal.
- Clique nas opções "Expandir" e "Reduzir" para abrir ou fechar os capítulos.

| ¢                                 |       |                                                                                                    | Q | E        | Anatomia Orientada p<br>Clinica, 8º edição<br>MODRE, Keen-L, DALLEY, Ar | 673 ··· |
|-----------------------------------|-------|----------------------------------------------------------------------------------------------------|---|----------|-------------------------------------------------------------------------|---------|
| Anatomia Orientada na             |       | No. of Concession, Name                                                                                                    |   |          | - Equal Relation                                                        |         |
| Clínica, 8ª edição                |       | and the second second se                                                                                                    |   | +        | Material Suplementar                                                    | 16      |
| MODINE MICH LIDALLEY, AT          | nur   |                                                                                                    |   |          | Sumario                                                                 | -       |
| Dipandir   Reduzir                |       | and the                                                                                                    |   | Expandir | Visilo Geral e Concettos Básicos                                        | 11      |
| Сара                              | - C 1 | Carding of Cardina Cardina Car |   |          | - Domo                                                                  | 8       |
| Frontispicio                      | 1     |                                                                                                    |   |          | <ul> <li>Membro Superior</li> </ul>                                     | 116     |
| GEN                               |       |                                                                                                    |   |          | - Torax                                                                 | 25      |
| Página de rosto                   |       |                                                                                                    |   |          | - Abdome                                                                | 94      |
| Página de créditos                | 4     | Kaith L. Moore                                                                                                    |   |          | · Pelve a Perineci                                                      | 540     |
| Prefácio                          |       | Anne M. R. Agur                                                                                                    |   |          | <ul> <li>Membro infertor</li> </ul>                                     |         |
| Agradecimentos                    | A.    | Anatomia                                                                                                    |   |          | 🛩 Cabeça                                                                | 817     |
| Créditos das Figuras              |       | Anaiomia                                                                                                    |   |          | · Pescoça                                                               | 94      |
| Material Suplementar              | -     | ORIENTADA PARA A CLÍNICA                                                                                                    |   |          | <ul> <li>Resumo dos Nervos Cranianos</li> </ul>                         | 104     |
| Sumário                           |       | OTAWA EDICÃO                                                                                                    |   |          | Aptendice A                                                             | 1001    |
| ✓ Visão Geral e Conceitos Básicos | 16    | Contraction of Contraction                                                                                                    |   | Q        | •                                                                       | _       |
| ~ Dorso                           | H     | and a second second sec |   |          |                                                                         |         |

| Equade Industr                                      |          |
|-----------------------------------------------------|----------|
| Material Suplementar                                | - 1      |
| Sumário                                             |          |
| Visão Gezal e Concettos Básicos                     | Reduz    |
| <ul> <li>Abordagens para o estudo da ana</li> </ul> | tonia in |
| Anatomia regional                                   | 4        |
| Anatonia sottinica                                  |          |
| Asartonia clinca                                    |          |
| - Terminologia anatómica                            | 1.1      |
| Posição anatómica                                   | 5.0      |
| Manos anatómicos                                    | - 41     |
| Terros de relação e comparação                      | 4.       |
| Terrors de lateralidade                             |          |
| Territor de movemento                               | 1        |

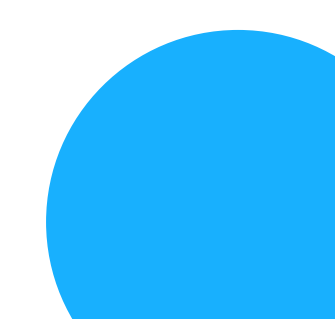

# Navegue no livro usando a barra de rolagem localizada na parte inferior do painel de leitura.

Anatomia Orientada para — Clínica, 8º edição Utorios xamo para Presente

### Equator | Bedgar:

|   | Considerações perais sobre o tónar                                                                                                    | 24                                                                                                    |
|---|----------------------------------------------------------------------------------------------------|----------------------------------------------------------------------------------------------------|
| * | Parade Toracica                                                                                                    | m.,                                                                                                    |
| • | Noores de cavidade totalica                                                                                                    | 01                                                                                                    |
|   | Peans pender eiterre bepertrangen                                                                                                    | -                                                                                                    |
|   | Dissonçõe genit sone s restactio                                                                                                    | per -                                                                                                    |
|   | PERMIT                                                                                                    | 90                                                                                                    |
|   | Onder                                                                                                    | -                                                                                                    |
|   | Madalons spentri e pantes nasst                                                                                                    | -                                                                                                    |
|   | Mediustro sorbeix                                                                                                    | -                                                                                                    |
|   | Medades where                                                                                                    | -                                                                                                    |
|   | Antibienta de Superficie de conactie a Gan                                                                                                    | -                                                                                                    |
|   | And the second second sec |                                                                                                    |
|   | From the Automation                                                                                                    | -                                                                                                    |
|   | An of the second second s                                                                                                    | Contraction of the local division of the local division of the loc |

### Payras, painties a arrane trappashrongulat

Exili curtains pureixe (dente a requeste a receivar per una receivar) parte queste que tendem o index a color a las receivar questes per acquest at terrates ("genes"). TO I CO Para receivar a relique sense pineas, e publice, especte ana porte dente de un bille de la quest race ("genes"). A parte annesa las parte à bille (adjacente se un porte, que represent a public) e ventilante à prime de la parte de un parte de la bille de la quest race ("genes"). A parte annesa las parte de bille (adjacente se un porte, que represent a public) e ventilante à prime de la parte de la parte de la bille de la quest race ("genes"), a parte annesa las parte de billes ("genes"), a parte annesa las partes de billes ("genes"), a parte de la bille de la parte de la parte de la bille de la parte de la bille de la parte de la bille de la parte de billes, chera de la territoria parte de billes, annes a contrate ("genes"), antes devents a race de partes a partes a recenta la bille de la territoria que e partes de la bille de la territoria que e partes de la bille de la territoria que e partes de la parte de la parte de la parte de la parte de la partes de la parte de la partes de la partes de la partes de la partes de la partes de la partes de la partes de la partes de la partes de la partes de la partes de la partes de la parte de la partes de la partes de la parte de la parte de la parte de la parte de la partes de la partes de la partes de la curdade de las curdade de las curdade de la curdade de las curdade de las curdade de la curdade de las curdade de las curdades de las curdades de las curd

O detallar na Figura 4.300 tuniona e inti para l'omprovulor o dossenzionamento doi punche o tito pinnore a postolo estressandoti, co punche sel dossenzionamento artagazane se non (rescons para baste doi quante perioardisperimento, se protocorre dos confideres pinnores. O specific collevers erragazate colere o principicario dei punche se tassificante a esta posto antegazate se no presente dei punche e principicari dei presente dei punche e principicari dei principicari dei princi dei principicari dei principica

### PUDdata

Cola públic transmissio e ecolosis por las sees pleand secon financia por das combinas contanas, a plane incorrir, par amenir tota a superficie publicado par desta lochante, e a plean paratel, par provieta a constato primera (paratel a constato primera).

A neolade pleased - propage varial entry as menalis de pleas - content una tanada ceptar le liquide pleased sense, que labolica as copellans, please presse que a canada de pleas devidena natremente una scher a conta danade a respetação. A inclu-superficial de liquide pleasid tanhete propação a condar que mantem à superficie publicade con a parde téricora, issue, o pleade ter reporter é armeda de as quedo é ticco, espende, anda prendende o feologicamente, de fond mante particular este particular de aparte téricora, issue, o pleade terminar a sonte précise de aparte dana de please de la seconder a sete précise de aparte de la seconder a sete précise de aparte de la seconder de la seconder a sete précise de aparte de la seconder a sete précise de aparte de la seconder de la seconder a sete précise de aparte de la seconder a sete précise de aparte de la seconder a sete de la seconder a seconder a sete de la seconder a sete de la seconder a sete de la seconder a sete de la seconder a seconder a seconder a seconder a seconder a seconder a seconder a seconder a seconder

A phone partnershow an inviduous planomies, anim, a partner totation, an antidiome e an instrument a partner totation, e instrument (response description), e instrument and anti-poly and anti-poly and anti-poly and antipartner totation (response description).

A porte central da pieces partenal (ginue occurrentent) ou const) come so faces antenas de partie tennos a l'aparte 1.100 x 5 x 3.25. Los separada da face antenas da partie tolocola pressa, normalis e Lastingens parties e membrana antennosas e faces internete na renteñas can principar Essa canada econginezal faca de tende norganetre finano forma un plant de Un apen natural part a reporteñe oceaçãos da pieces inesis da jarente tendo co com "Acesso orreignos estimações e transforma" no trans Calena, atentimatemento

A party moliantical do pleases particul (please moliannes) robot as there interess its metaannes a divisiona do modes o legico per separan as considers polaceants o loss cares pleases. Cannon a spresentent of a raise le provide as being all spress. E contents a please torna a please tables a place tables are particular torna a please tables a part advector torna a please tables at parts advector torna a please tables at parts advector torna a please tables at parts advector torna a please tables a part advector torna a please tables at parts advector torna a please tables at parts advector torna a please tables at parts advector torna a please tables at parts advector torna and tables at parts advector torna at parts advector torna at parts

A party disforganetics do phone partient greens autorganeous come a fine reprint (manifest in hadrogen de sada lado de instances), more se integrise congress congress congress congress congress endas e as a solid reprint el familiar en la familiar de green de la participation de green de la participation de green de la familiar de familiar de familiare

A clapsia da planta cirlos o lepire de paíndo (a parte de paíndo que je principe sepretossente attario da diretterá superior do force atrá a cargo de precisión - Pipton A 2020 - C + A33A/ 2 unas contanação argenter dos partes contai e mediantizad da plenas de atigada da plenas frena sena atóbrida intere o apre de paíndo capação entre atras atta da se 2 a 7 no representente ao teopo media da plenas de plenas do plenas do pl

An lastan educamente abruptui ne hago das quies a principaries des la forção quante passa (interfecida) de sua pareire la socialide pleased passa a suita do accimitar de referido pleased (interfecidades planetares) de sub-lasta de referidades planetares de accimitar o respecto do accimitar o respecto do accimitar o r

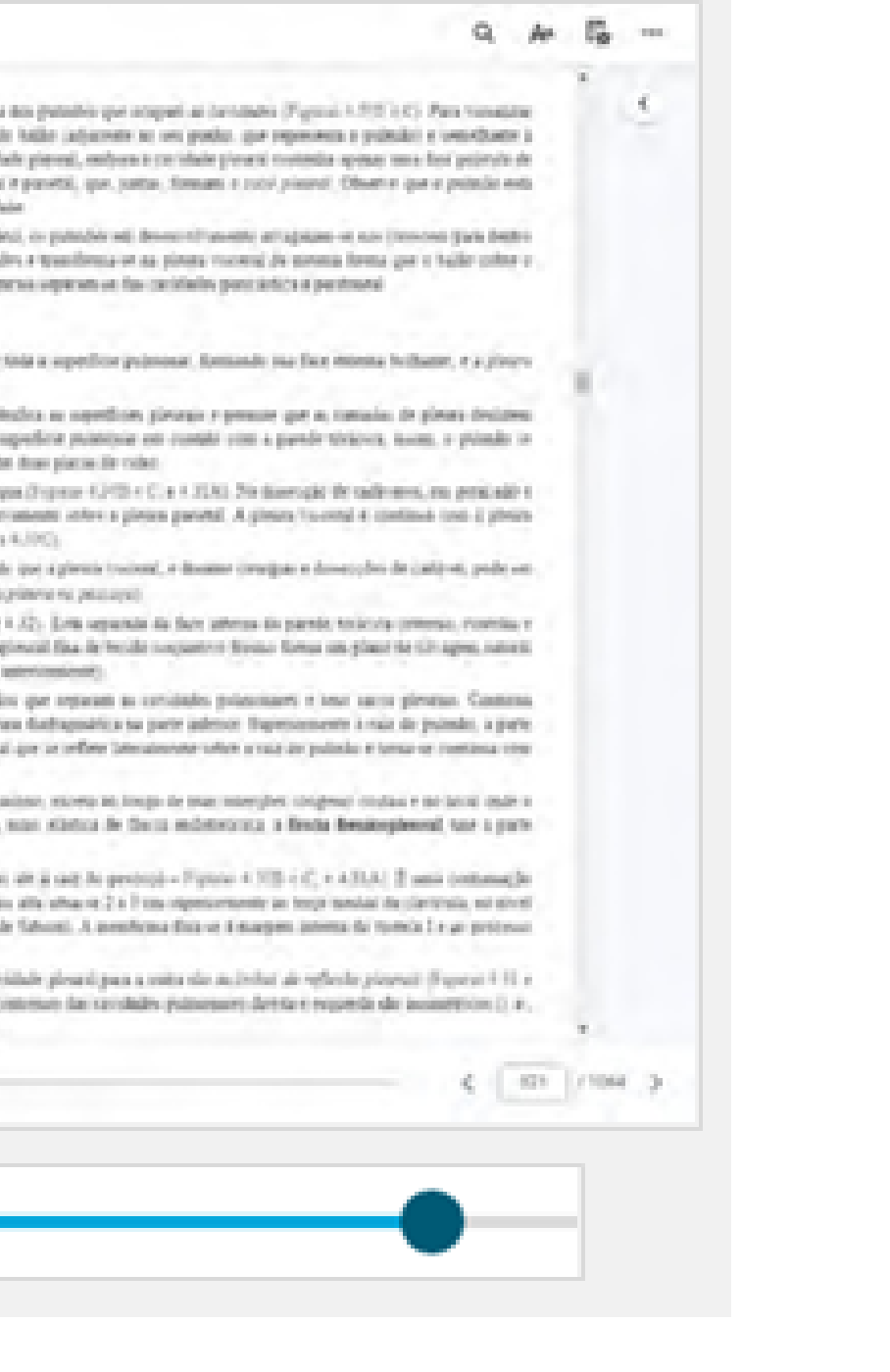

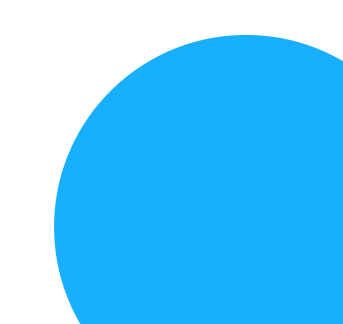

# Utilize o campo "Ir à página" para acessar uma página específica, digite o número da página e aperte "Enter" no seu teclado.

Andrew goder (goder ) 11 Metalens goder (goder ) 12 Metalens andres 13 Metalens andres 13 Metalens (goder 10 consists 14M 10 Metalens (goder 10 consists 14M 10 Metalens (goder 14M 10 Metalens 14M 10 Metalens (goder 14M 10 Metalens 14M 10 Metalens 14M 10 Metale per a viper per proper at parties to be a partie service of the service strategies and service and the same

-A parte mediantini da pleara partetal (pleara mediantinal) tobre ai faces lateras de mediantes, a divisiona de te representente de a tud, de precipi na formal de liquin da pleara. E continua com a pleara codal admitir e portuliemente mediantesi è tuto latera continua em actude ameripaderice entre a númeric e a coltara cerateia. Tie hiji de publica y a par a pleara correit.

A parte diabognistics de plenes parietel giteres diabégnieros, tobre a hos superor (terscon) de diabapos de toda tialogue está Dadoir as perconde, a membrasa Dismotrina que mortire a tomple (Fopum 1.508 x C x 1.52). Una Judiopostero de plenes la libra universare de hidragesi (Fopus 1.502).

A cápida da pleara infor o ápice la princie () para de princie que se nombre seperiorante atapite da abetaria sep seprire do partes reani e mediarmai da pintes pacieta. A signila da pleara forma unio atilizida coltre o ápice de princie, e de mire da contele? A repuis de pintes e refleçada por una reiencie filema da facea reducericos, a montermas regraphe baserman da transmis. C VII (Piptes 1./107)

As listas estat severe desphi te bago do goio e ploce paretal mole de fueção quede possi is effetilai de una p 1011: Des listas de referas preses desmines a estende dos carabies potomares de todo todo corresi, comé e digê gr ple são empre moreslares proports correcto esta tobale para i ada respecto, presonante tran a catalade respecto de p

| enaris anco meconome:<br>tudos e legãos por organes as travulados prántematos e ono sacos piros<br>o como a plesas disdespuárico no parte máteco: frapezorement a esát do p<br>resterilamental por or priteir laterazoneire saltor a raiz do político e tento or | nas Contena.<br>unclai, a parte<br>contena com    |
|----------------------------------------------------------------------------------------------------|---------------------------------------------------|
| indo de stretisationi, ercorto ne longo de núm inservitez (reignal) restau e o<br>consido fina, mais stánicos de finicia militericitatia, a finicia Bradospheren<br>more de teras até a care de presente - Figuras 4.5% e C. e 4.5% ( E. es-                     | e lanal wele v<br>8. nor a pare                   |
| rija parte toan alti, otxa oz 7 a 5 mu representente ar tespe miniai da plan<br>arat cheva de faburat: à menterara fota or a marpet menta da contra i<br>parate da mentador plenesi para a comp ale ai fother de refleche province i                             | rale, to sivel<br>e ac protocal<br>Especial III a |
| per e deretta                                                                                                    | 4 (01)/104 3                                      |
| 321 / 1064                                                                                                    |                                                   |

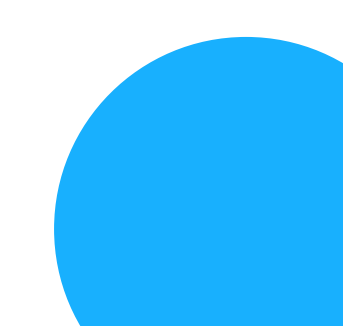

## Para mudar de página, utilize as setas "anterior" e "seguinte" localizadas ao lado da barra de rolagem.

100

Anatomia Orientada para Clinica, 8º edição Viocia xamil Jail Errámiz

### Equility | Bolight

| Considerações peras sobre o tirax                                  | 21    |
|--------------------------------------------------------------------|-------|
| · Pavete Toratica                                                  | - 194 |
| Visiones da cavidade torsidica                                     |       |
| Plans pinter all the tage of the                                   | -     |
| Dassbengbergenst jobie is melactite                                | . 94  |
| Persete                                                            | - 10  |
| onde                                                               | - 10  |
| Mediatini sipetir a partici cassi                                  | -     |
| Methadros contenar                                                 | -     |
| Medication actions                                                 | -     |
| Andereng de suporticie de conspôr a star<br>experien de medinativo |       |
| From the isomothe                                                  | - 17  |
| Ablarm                                                             | -     |

### Plauras, poleties a áreire tra puesbronguial

Child containing puriodice (develop exception) is investigable per sear investigable part tandom or inferent or index a face encentra into publicity per acqueries of grands (Figural 1.757-1.05). Part transations a reliable entere pleases in publicity, emprore and protocol develop de la part tandom or (SFC). A part anneal in particle balle calqueries in our particle are represented in protocol or represented in the solution of the solution of

O betade en Figura A 200 habites e set para l'approvable a douber estavatera dei patade e dai patade a petrole interpatera interpateratione et an patade e dai patade e dai pa

### PL 81, 84, 5

Colle politike it envirole e territrice per ten sace pleased second demonstrations contanne is please incomp, que investe foite a superficie politique, donnelle ten face tenents foldante, e a please pontent que investe foite a superficie politique de monstration e a please pontent que investe as conclusions (Tapario 4, 100, e C).

A teridade pleared - it repays vietual meter as menalise de pleares - continui reas timanias copiale pleared servers, par industria as superficies pleares pressure par as manalise de pleares designess maintenante mese actes a conta, donnée o resperação. A inclus superficies de liquido plearest tenders provides que mantem à respective publicais com a pareir tenteva, aunas, o plinade re respector o mendar de a pleare de titua espectiva a serve primais de aparte de liquido plearest anno primais de apartes de liquido plearest anno primais de apartes de liquido y com a pareira de liquido y com a pareira de liquido y com a pareira de liquido y com a pareira de liquido y com a pareira de liquido y com a pareira de liquido y com a pareira de liquido y com a pareira de liquido y com a pareira de liquido y com a serve pareira de liquido y com a pareira de liquido y com a pareira de liquido y com a pareira de liquido y com a pareira de liquido y com a pareira de liquido y com a pareira de liquido y com a pareira de liquido y com a pareira de liquido y com a serve pareira de liquido y com a pareira de liquido y com a pareira de liquido y com a serve pareira de liquido y com a pareira de liquido y com a pareira de liquido y com a serve pareira de liquido y com a pareira de liquido y com a pareira de liquido y com a pareira de liquido y com a pareira de liquido y com a serve pareira de liquido y com a pareira de liquido y com a serve pareira de liquido y com a serve pareira de liquido y com a pareira de liquido y com a serve pareira de liquido y com a serve pareira de liquido y com a serve pareira de liquido y com a serve pareira de liquido y com a serve pareira de liquido y com a serve pareira de liquido y com a serve pareira de liquido y com a serve pareira de liquido y com a serve pareira de liquido y com a serve pareira de liquido y com a serve pareira de liquido y com a serve pareira de liquido y com a serve pareira de liquido y com a serve pareira de linguido y com a serve pareira de liquido y com a serve pareira de li

Aphenes showed planes print process as public 4 admines to two we was superficient as farmers foreigned to thippe (2) proce (2) to (1 + 1)(3). No farming the radiustical to the print and the print of the print of

A places partner between as (ar-induce pulse-insis), advanting, anime, is parent from produce or in-indications of an indication of a parent place of the produce of the place of the produce of the place of the pla

A party sentil de pleure partenil génore concretenie ou utenil intre so faces atemas de partir tentora (Faces + 3/2). Ente separtie de face atemas de partir tentora pression entre la concrete de la concrete de la con

A party modianised its please particul (please inclusion) robot to their latence in reclassion, a division in reclassion robot to place procession of crisical processions robot and place and place

A party distinguistics do please partial gives addregonical color a decemptor (texacts) in Audiges de sale lade de mediantes, store in longe de mar morphe integral realis e a partihistogeni esti findute in president a mendeura filosoment que mentre a congle (Figure 4.7% e C.4.3.7). Una conste fiex, man alistica de decis indetermina, a finda beakeplearad, sor a partihistogenites la please in filosomentianes de dechapes (Spece 5.70C).

A steppin du pleara color o lapór de pátodo (a jarte de pátodo que je intende supromiseite intaréo da devitará suproir da toria até à sur la perceció – Figura 4.313 + C, + 4.313 | 2 anti contanação imprese des partes contal e mediatizat da pleara pareita: A etippile de pleara herea este attivida color o apris de pañolo ceja parte mais atta stravez 2 o 7 um expensemente as trop sensial de clarizada, no artest ili colo de portes 1.4 cippile de pleara i inferçado por lesa estende bleava fa facca reditectorea, o membrana supreglearati clariza de fabreni. A membrana fina os à surgem atorito de torico l e generas travezas de contes 2 / 2 (equis 4.762)

As hadow white twinners also place to be proved proved and a de file place proved proved for the twindow place place to be placed place of the place of the place

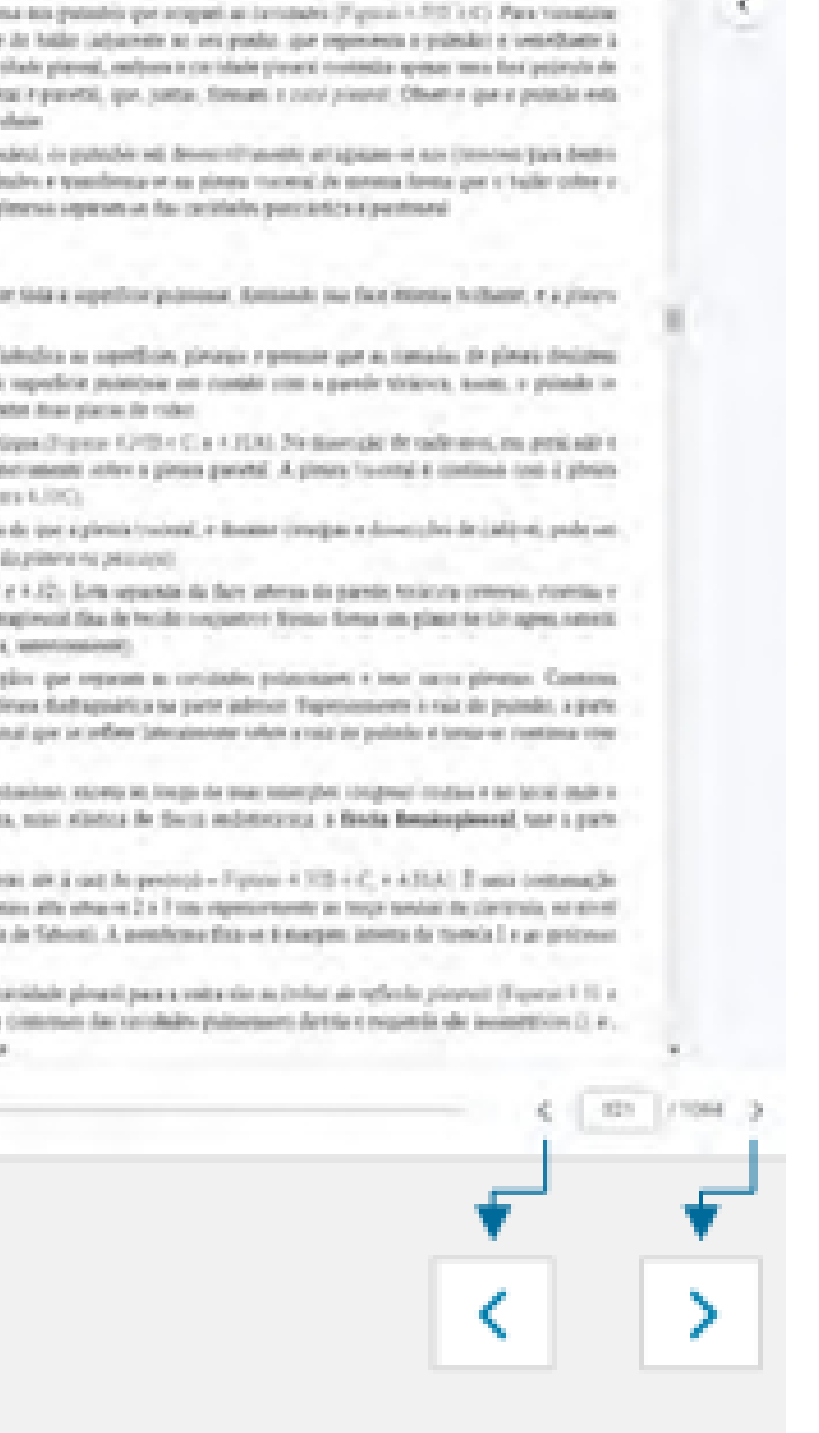

Q de

### **RECURSOS DISPONÍVEIS AO SELECIONAR UM TEXTO**

- Criar realce
- Adicionar uma anotação
- Copiar um trecho de um livro
- Criar cartão de estudo
- Ler em voz alta a partir daqui

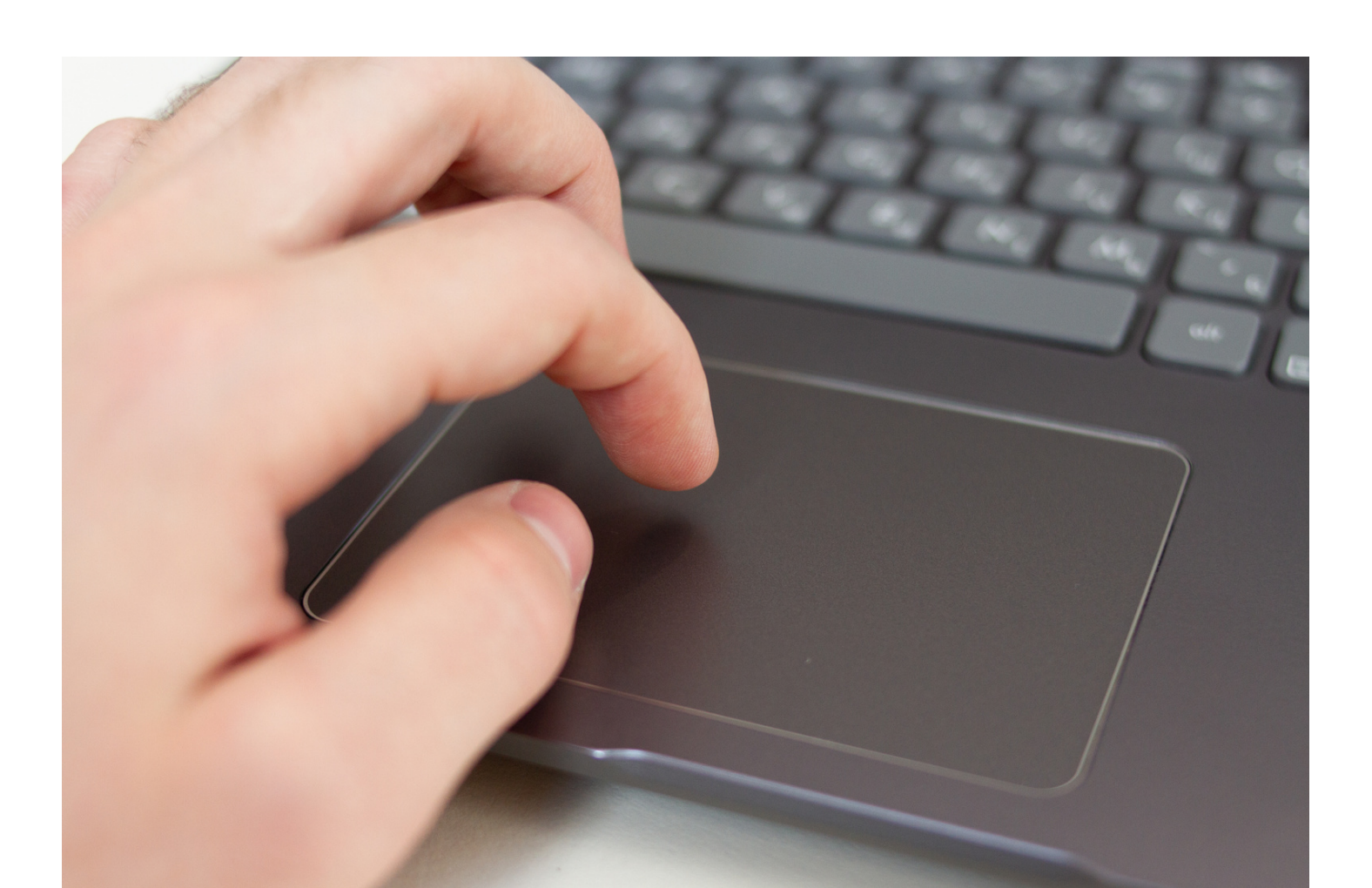

### **CRIAR REALCE**

# Selecione o texto desejado e escolha um dos realçadores disponíveis. O texto será marcado com a cor do realçador escolhido.

| ¢                                                                               |      |                                                                                                    |
|---------------------------------------------------------------------------------|------|----------------------------------------------------------------------------------------------------|
| R Anatomia Orientada para<br>Clinica, 8º edição<br>Michie, Nami L. Disliky Armu | -    | Kamer reference perturant for emotion of in investments to exploit american to being perturant of the emotion of exception of the emotion of the emotio      |
| Especific   Reduce                                                              |      | - positive and en                                                                                                    |
| Considerações paraos sobre o tirga                                              | -    | 2 20 2 2.2 meters administra papara as but minimum de contrar i sub a base, de magne inferier nor antes de contra (Tipers )<br>22 2 meter deservant als ligs mese indices aneres i many terri dis per tano ration inersi. Quante person, i most cation                                                                                                    |
| · Pariete TosaCica                                                              | -    | 2.7.7 (r. dynamic room of P) and control and public to a product time rational lattice is some internanderaptic our many do to the south of an international Control and a control descent and the south of a control descent descent approximation of a south of a control descent descent des<br>estent descent descent descent descent descent descent descent descent descent descent descent descent descent descent descent descent descent descent descent descent descent descent descent descent descent descent descent descent desc |
| Españeto da parete toskola                                                      | 20   | parteres del tergo. O una califera labora del 1 <sup>4</sup> serve attenuntal collece die migno a las arguado aeros attenuntenaçãos.<br>28. <sup>1</sup> a de <sup>1</sup> merca attenuntas, apor farma argum aos camo califeres biencos, coman a margum consil protecemente a collisiona part                                                                                                    |
| ADertweet do Tores                                                              | -    | endelle (adventar) gent de ar prive (reaccidérate) de probations de delens (net Capital, 3 déclare) deux rélieve<br>privant, a plan mélant                                                                                                    |
| Anticulações de parede toristica                                                | 20   | Vescularização da perside termina                                                                                                    |
| Movementos da parpóle tonicios                                                  | 20   | ARTERIAS GA PAREDE TORÁCICA                                                                                                    |
| Müsculot da parater toracina                                                    | -    | Arampaglar arteniai da pareda taniasses (Pigera 8118) Quadro 8.33 por ema da                                                                                                    |
| Tixos da partectoración                                                         | -    | <ul> <li>Anne terrorito de carras, ante ile das antesas attentes potentarias y objetental.</li> <li>Antenas tañaléna, attante das antesas territoria potenta e potenta da suplima.</li> </ul>                                                                                                    |
| Avenues dia panedir toriacioa                                                   | -    | <ul> <li>Arteria criter, more de artere tenerca operar e artera tenerca (anes).</li> <li>Ar arteria interesenti ateoresian a partir meteria contela. Em a recepto doi 10<sup>9</sup> e 11<sup>9</sup> repaper uterconta, cala sa deles e in</li> </ul>                                                                                                    |
| Vascularquide de parade toraçõe                                                 | .87  | name splatend) e un propose par de artesas intercontas antecieres.<br>As artestas incorrectuals postariorer                                                                                                    |
| Marrier                                                                         | 20   | <ul> <li>Dos 2º e 2º regajos menoridas interestas en da erreita intercentel increma ("especies"); um cator de tence concercital da atrica table</li> <li>Dos 2º a 10º regajos menoridas en antes soboreal de separa soboreal; espana-se premiermente da parte technica da atrica. Ticore</li> </ul>                                                                                                    |
| Audemia de superficie da parecle anticida                                       | 11   | <ul> <li>restetual, as 24 a 1/4 arenzas mentiorizas dentitas cruzino os córpos nel efecto e teta um trajeto stato longo-que as do fado-esquerito (Fujico 4</li> <li>Tatatem sen meno posterios que acompanha o nemo posterior de meno e quinci para supor a metidade reputal, a comuna repretend, os desinosidos de</li> </ul>                                                                                                    |
| - Viscowas de cavidade todoica                                                  | -100 | <ul> <li>Dite arigent i un pripera ranor coldecid que cruze o espaço interceria e segue la longo lacinargeno operior da contrás</li> <li>Altempadras os nervis intercontas arares los espaços intercontas. Presido ao arguio da contrás, as arrevas empass nos tadore das contrás</li> </ul>                                                                                                    |
|                                                                                 |      | •                                                                                                    |
|                                                                                 |      |                                                                                                    |
|                                                                                 |      |                                                                                                    |
|                                                                                 |      | Azul escuro                                                                                                    |

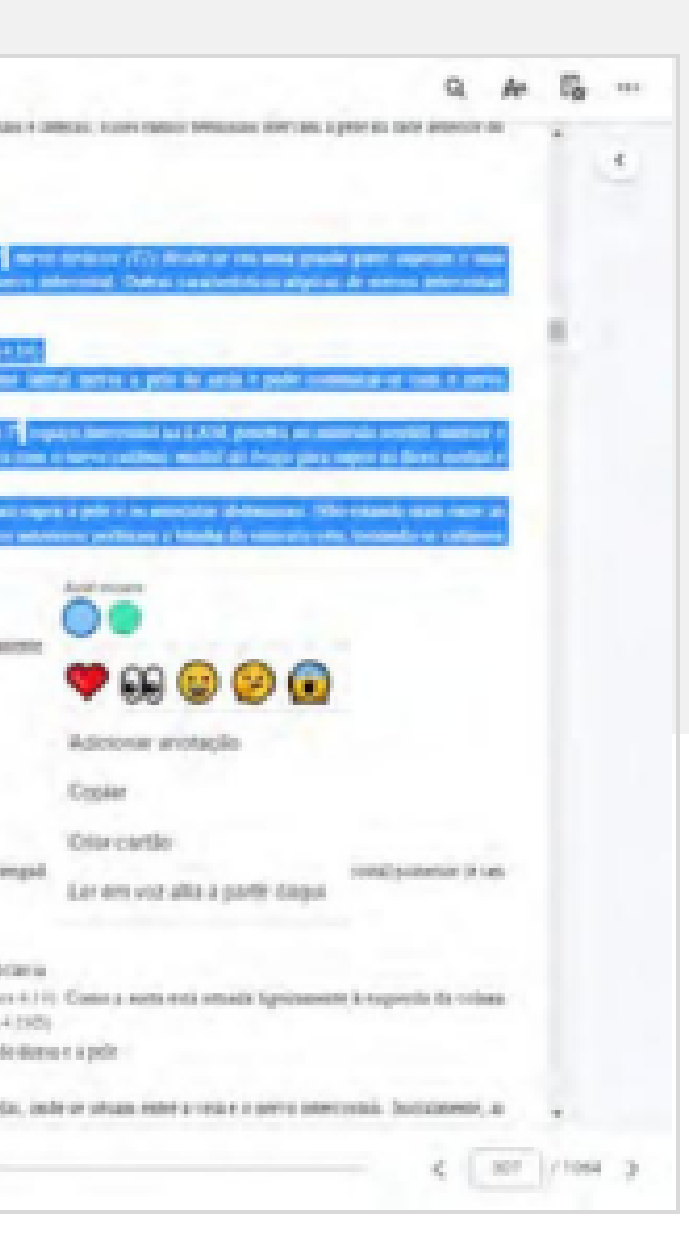

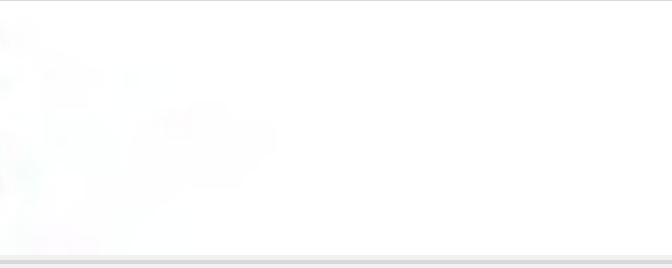

### **ADICIONAR ANOTAÇÃO**

Selecione o texto desejado e clique em "Adicionar anotação". Você também pode clicar sobre um realce criado anteriormente e selecionar a opção "Adicionar anotação".

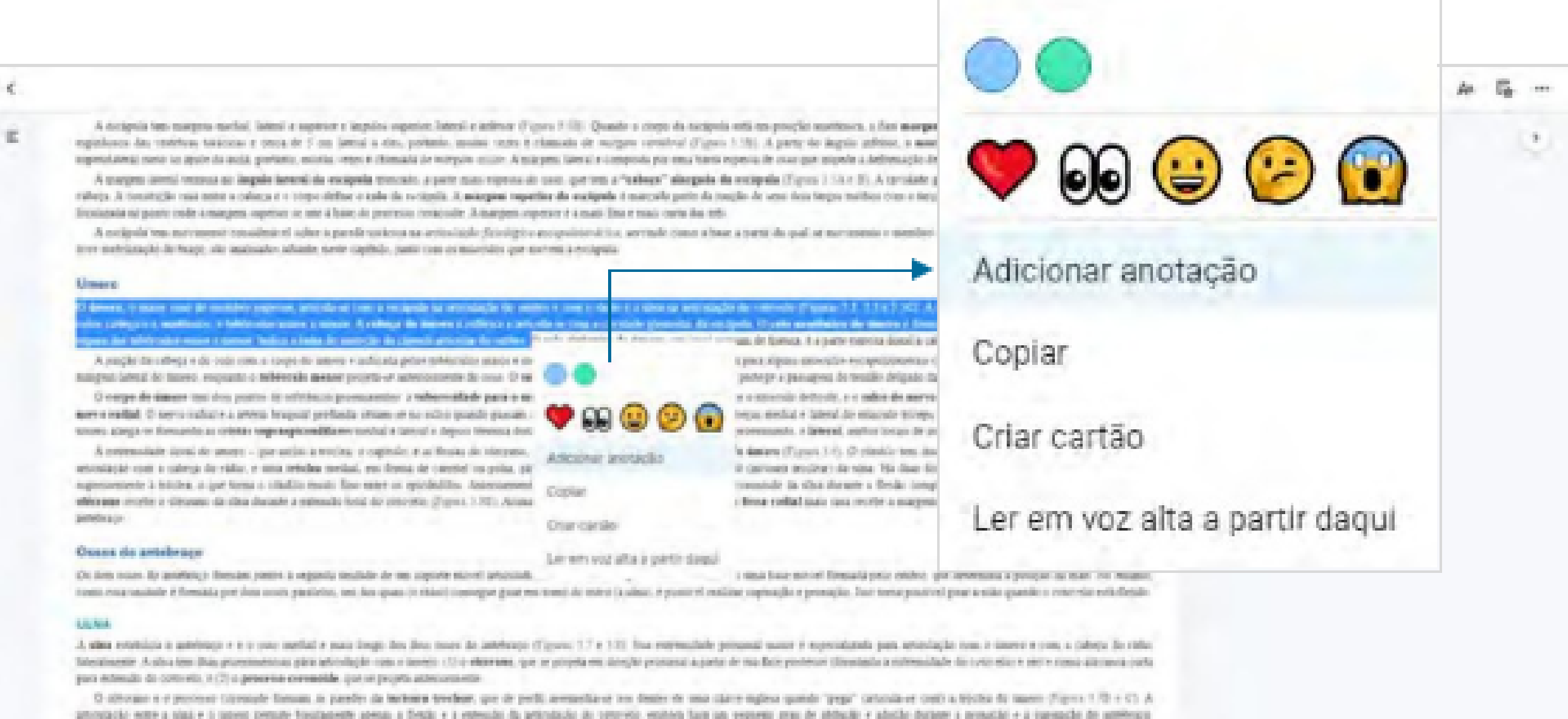

antoniajár were a siai e i szove presse fusitamete spesa a frezic e a retevido da articulação do somereio residen fuje an prepreto pras de atéticale e a impração do ambiença

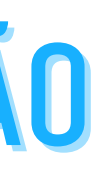

### Insira a nota na margem direita da página e clique no botão "Salvar" para guardar a nota ou clique em "remover" para excluir a mesma.

|   |                                                                                                    |                                                                                                    |   |         |       | -0 |
|---|----------------------------------------------------------------------------------------------------|----------------------------------------------------------------------------------------------------|---|---------|-------|----|
| - | topodesce das territorie tericitas e secchide 5 cm lancel à des, partente, insitae todas è channels de morphe construit d'april 2                                                                                                    | "It's A party do implie which, a margan brand da workpids ergin na ormite-                                                                                                    |   |         |       |    |
|   | A margine langui remena ne impole internal de excipcio trateccio a porte man represa de com, que tem a "acheça" sintegola in-                                                                                                    | eclipelle (Topos / 1A, FD). A canadade glesendad é o pracopal poese de entrefeccia da                                                                                                    |   |         |       |    |
|   | cobeja. A nesimple mea entre a colorge e o popo dellar o colo da sucipeia. A marpine reporter da sucipeia e marcela porte da popo<br>localmente estatuente reale a margine margine porte da tesa da marcelar o rescolor. A mantere materiar e a marc                                                                                                    | in de sens deux terpes existion pors o terpe luteral prin <b>incluere da soltapela</b> , que esti                                                                                                    |   |         |       |    |
|   | A surgeda per merument tomoletical oder a parele teration na actualgels family to atopulate stren, propels come a base                                                                                                    | parts de puil or ann-parents o manifes repesire. Ence pro-paraters, que president a                                                                                                    |   |         |       |    |
|   | torre pathólosçilo do foliço, de antivator etilade, neve capitalo, patro risp el polacidor gar por esta a eclapión                                                                                                    |                                                                                                    |   |         |       |    |
|   | Omers:                                                                                                    |                                                                                                    |   |         |       |    |
|   | D senses o many one delinegativo appentis, provide e taxa è magnita na ameridadato de instituto e una deline e a sino na statulação<br>Inter contença o applicação, o interventes statuto e manyor. A cabaliz de senses e e effetos e presidente forma a forminado desendar da se des                                                                                                    | da sudoreira Disputari III. 1 a e a lirgi A, estrematiarie protanati da maren erea adota a<br>das Climete etaretiantes da fastara P formada della literia das demanderes e a calerta e a                                                                                                    | 0 | 1 Count | <br>_ | -  |
|   | erparte des Mériculta sonne et menor. Todos à testa de many de la logistic articular de centres 19 miles traipper de many, con ce de cent                                                                                                    | an de Brann, P a parte esercia davas a catega é ana talenciare (* anno * 1975                                                                                                    |   | Chinaki |       |    |
|   | A proph in biologie sin bole tonce corps in balance prior phononic planet ensure pre-ske a total de margine e alerand<br>Renyem total in sport, respects a balance proper or province of source in a structure planet or with rents or balance or sole or sole of the second second | personale entereste entereste entereste de la calence de la calence de maner este te                                                                                                    |   |         |       |    |
|   | O corpo de insers tes dos portos de reference promanetes a indormidade para el minedo definide larendorente, ende or mor                                                                                                    | e o manazalo definale, e o makos de morros radiad oficigas protestammente, suale argan a                                                                                                    |   |         | 1     | Í  |
|   | merro radial. O ser scalador a artera braposi probada arases er so solor puedo pascari prencesante à calega lorga e entre a cal                                                                                                    | regar mental e lateral do volucido vicego fraquid. A entresidade pillector do corpo de<br>real apólico locan de interche essentia                                                                                                    |   |         | _     |    |
|   |                                                                                                    | 10. G ründür ten dass farts prictikerit von rapitale intersi, part                                                                                                    |   |         |       | Ţ. |
|   |                                                                                                    | A second second s                                                                                                    |   |         |       |    |
|   |                                                                                                    | durate a fietlar complete de concrete. Francorasente a finan de                                                                                                    |   |         |       |    |
|   | Entudad                                                                                                    | durante a fietillo completa do concreto. Prometoramente a funció do<br>a nava recebe a margeno da coltega do calor domante a fietale tettal do                                                                                                    |   |         |       |    |
|   | Estudar                                                                                                    | durante a fintilar completa de concrete. Prometoramente a función de<br>a maia recebe al margeno da coltega de color domante a fiende total de                                                                                                    |   |         |       |    |
|   | Estudar                                                                                                    | deratter a fletide complete de tatterreis. Prometeratemin a desar de<br>a mos encrite el margeno da tabeya de taber desarer a fittade tetal de<br>fontante pete colde-a que determan a postale de taba. No estante                                                                                                    |   |         |       |    |
|   | Estudar                                                                                                    | derater a fletible complete de concrete. Prometeratorie a desar de<br>creas encréte el margeno da tubeça de calor tissante a fletible tetal de<br>flotionale peter octere, que deteratoria a portiple de calo. No estantes<br>ação: Seo testo preservel pien a tube quando o comervici está desizo-                                                                                                    |   |         |       |    |
|   | Estudar                                                                                                    | durante a fletille completa do concersio. Prometoramente a fletale de<br>a nava encrite el margeno da tubeça do calor tissante a fletale tetal do<br>flotosalo peto coldeco, que determina a posição de tablo. No estanto<br>ação: bace temo provivil pice a tudo quando o concrito está desizo-                                                                                                    |   |         |       |    |
|   | Estudar                                                                                                    | dermiter a fletille complete de concrete. Prometeremente a fletille<br>e susa encréte el margeno da tubeya de color tissante a fletille tetal de<br>flotpado pete colte-o, que determina a postple de colo. No estanta<br>ação: bao tetra provivil plot a tude quando o color tito esti distilo-<br>e colorado pega estaniação nom o teoreo a com a coleça foi rabe<br>i trenumbo a estensidade do comencia e armo que questas como                                                                                                    |   |         |       |    |
|   | Estudar                                                                                                    | deranne a fletide complete de concrete. Prometeremente a decar de<br>creas encréte el margeno de colteși de colte insuere a fletide tetal de<br>fonçante pete obtevo, que determente a gostiple de cido. Ne estantes<br>ação: Juso trema preservel picor a teder quando o crearcelo seté fletido-<br>recalizada pega activaliação rome is tenero el como a coleça foi rafar<br>i itermante a estermidade do contrinsici e aeros romo alternario conto                                                                                                    |   |         |       |    |
|   | Estudar                                                                                                    | derater a fletible complete de tatevele. Prometeratemente a fletade tetal de<br>anax encréte el margens de tateval de tabevel de table tetal de<br>floripada peter obtevel, que determinan a postple de calo. No estante,<br>ação: Seo tetas preservel pece a tabe quando o concreto está dietado<br>econizada peza estaningão men é desero é com a coleça foi rabe<br>i demante a estemidade do commente e armo alternaria conto<br>internante a estemidade do commente e armo alternaria conto<br>'anger" (antenida-se com) a tatecima do inseen d'apora 3/10 × C). A<br>attación e adopte derater a preseção e a espanção do armitemente                                                                                                    |   |         |       |    |
|   | Estudar                                                                                                    | derater a fietile onogies de tatornie. Promorenente a fietale tetal de<br>reas monte e margene de tatorja de calor desater a fietale tetal de<br>fotosale processione, que deterates a porção de calo. No estante<br>ação bas tema preservel pies a tale quando o concreto está desto-<br>roalizada para estaniação nom é tessos é com a coleça los rahes<br>idemandos à estensidade de contretes e arce ranos alemans conto-<br>ferenciador à estensidade de contretes e arce ranos alemans conto-<br>ferenciador a estensidade de contretes e arce ranos alemans conto-<br>ferenciador a activitado estensidade de contretes e arce ranos alemans conto-<br>ferenciador a alemante a presente e arce e seguendo de arménicado -                                                                                                    |   |         |       |    |
|   | Estudar                                                                                                    | der men is dietide onorgines de sanorreis. Promesennenen a deux de<br>sinue encréte el margens de subrys de sièler rissane e d'exde strai de<br>sição base terms preservei peur a noire quando o controles esté dietido<br>estalandas peus enteninção rom is nesseo é como si coleça de siñe<br>intermando à entremisive do controles esté dietido<br>peus a nesse a contesta controles esté dietido<br>peus a coleça de siñe esteres controles esté dietido<br>peus a secon rando dietares controles esté dietido<br>peus a secon rando dietares controles esté dietares control<br>peus " (entenia-se cons) a reteches de inseen d'apera 3/15 x C). A<br>deteche e adequée diexem a presação e a espesação do ametenços<br>o hotestamentes à reclamar salial as face lateral do corpo da tidos bis<br>inseder. A parte probabila do principal contesta dievante a corpo da |   |         |       |    |
|   | Estudar                                                                                                    | dermor a fietike onogiers de saterreis. Prometersonen a deux de<br>casa morte e margen de saterja de saler imane a fietike test de<br>solar han et de saterja de salerja de saler imane a fietike test de<br>solar han beze provide juge determon a gostple de sido. No estante<br>solar han beze provide pour a tele gando o controle est detido<br>contrato a esternidade de contrato e seco rano alemano contra<br>internante a esternidade de contrato e seco rano alemano contra<br>paga" (esterniz-se con) a telebra de imane di gost 1/8 x C). À<br>detecto e adopte de provide a telebra de imane di gost 1/8 x C). À<br>detecto e adopte de contrato e a sepando do ametenço<br>i telenante a quere probato de esternico regionatos formes a como e a                                                                                                    |   |         |       |    |

### As anotações ficarão disponíveis na margem direita da página. Observação: ao criar uma nota será criado também um realce na cor que estiver selecionada.

16/07/202

Estudar

- segment lenses i no appre da assia, prefanta, montas, reine e chanada de morphes assia: A margens lateral e compreta por mon tanta represa de non que emprés à defensação dense región de resultado de morphe à defensação dense región de resultado de morphes assistante e presentado de exception de resultado de exception de exception de exc

A proipula ten nevateuri tenudetirel user a parde tentita na ortitalajle favoligite alcepulatentire, proade tenu a base a parte de quil se novateuris e mentre superior. Esse ateuris leve nabilitação defenye de autorales altante mete capitale para conscientivo pe novem a sucleptia.

### College av

D same a basis and a method agreeds, and a second a grantidge to same a cost of basis to an advance of the second states of the second states of the seco

angen been it want, toppet a thirtelaness property or attemption it past, I take intertatoredar space or tablection or property a parapet in testin bigain in catego into a

O comporte sintere situ des postos de effeteros promanentes: a publicividade para e misendo debisão latendaneste, unde se insert e anaccito debisão, e o máxo de marvo radial ellippo proteit mervo radial. O servo cabado e a prótez laspeni probada presentor no estos parante parante e cobeçar meter as cobeçar meteral e latend do misendo micego longente, A entremidar ferenza atenza ou formando na crónez imprengionadilanes medical e percei e devolterante a

A estermidade denie de intere - que milar a tractes, e capitale e autorna de disease, consected artestação com a calveça de cháto, e ante meches medial, em direma de canvest, oi poita, pors artest requestremente à tractes, o que toma o citudas serete fino entre in epicienticas. Amenimente, a firm adácemente a tractes, o que toma o citudas neutra fino entre in epicienticas. Amenimente, a firm adácemente tortes é discourse da classi diremete a entenção metal do tortestro-disport î. 2011. Acomo do regis amentenço.

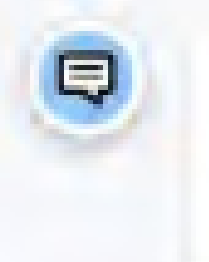

### Owners do antebraça

On their many de anterings domant pierce a organite saidade de um requirer mérem articulate (orndorional man unalisée é fremada por dess norms particules, um des guan (o radici) cleangue gues mu tenne (

### 1.1.1.1.1.1.1

A view expluints a matchings of a provide interacting the taxe builds doe needs to antehrapp (System 1.7 + 1.1). You extended provide taxes a exploration part interacting to can a have a 4.2 Interacting provide taxes and the provide taxes are provided as a structure to take the provide taxes are provided as an extended to converte a taxes of the providence of the providence of the provid

O obtempo e o proceso intensión frequente preste de las faces trachese, que de perfit assessible en anis chart- de anis chart- degles queste "pequ" (proces-et cano a trácica de las en aticidades a presente apresente apresente apresente a contracte de anisolação de contracte, embreor baja um propertes para de abalição e abação diseater a preseção e a replação de contracto a trácica de anisolação de contracto a trácica de anisolação de anisolação de contracto a trácica de anisolação e a replação de contracto a trácica de anisolação de anisolação de contracto de anisolação de anisolação de anisola

No del intendi de processo estate la una concerninde los e presidentada, o inclusivo cadad, personite o parte periferios larga de cadeça de cadar. Inferentente a necasas radial no fuer intenreces maio processories a unha de anticeste reginador. Entre cis e o pero domi de processo consolide fa sua concerninde, a "Boose" de anticeste reginador. A parte perfectio de natorio septem "Tosse" de misicole reginador (Escon 1.74)

| And and and and and and and and and and a | en men talent<br>anno<br>anno<br>pe françasi<br>t, realt segue el<br>te do cutyo ite |  | tia<br>le redytessu da<br>apella, por esti<br>que president a            |   |                     | 2 |
|-------------------------------------------|--------------------------------------------------------------------------------------|--|--------------------------------------------------------------------------|---|---------------------|---|
| toracycan<br>actor segue-a                |                                                                                      |  | n seu colect<br>a contega ette<br>conte<br>po tracposi<br>, pada segue a | 0 | verstaan<br>Beladar |   |

# Clique na seta "Notas de margem" para mostrar ou ocultar o texto das notas.

|                                                                                                    |         | ٩          | A 15           |                                                                                                    |
|----------------------------------------------------------------------------------------------------|---------|------------|----------------|----------------------------------------------------------------------------------------------------|
| to ani pocessos<br>type per jergado<br>pelo<br>de peloteccia da<br>copelo, que cota<br>que percitera a |         | $\bigcirc$ |                | ena flosa eral, concara, mas, corrala eta lorrejlo amessiareara e la<br>Esar promiata tantines se astestellas en fassados, firmano e dorejlo<br>ato promiata repistosas das irrefesas testocale e treza de 5 em (a<br>un e chanada de mirgúre acide: A margan lateral e composte por<br>eccertentesia da calerga. A temateción casa ester a calerja e a composte |
|                                                                                                    |         |            |                | ae à base de processe consosile. A notepens ropessor e a mais diss e                                                                                                    |
| ente que catega,<br>entra adreça e a<br>17.5%                                                          | Estudar |            |                | ko, que pression a l'ore mitolização de Inago, câo insilization na                                                                                                    |
| In maker with call                                                                                     |         |            |                | ment may called a claim complete a subtraction of provided states                                                                                                    |
| ex. tade wight it<br>war do corpo do                                                                   |         |            |                | anyole many our or margers brend in corry, reputer a sub-                                                                                                    |
| nde lateral, para<br>ma para a colta,<br>euro, a forta do                                              |         |            |                | nente, code ongose o marros endial. O nervo radial e o ierono fonqui<br>riseguinandideses condosi e terroril o depois frenitas distaduente nos e                                                                                                    |
| a Becke total de-                                                                                      |         |            |                | Infectionesis, para anticulargie comi a caleda de cácilo, e umo melorar<br>munto faco carreços operioritis, Americanesterio, a dessa carvanida<br>peró aprecionemente tema facoa madial quas muntorente a matepen fil                                                                                                    |
| alar No estano,<br>velo nel dellar                                                                     |         |            |                |                                                                                                    |
|                                                                                                    |         |            |                | let, No, respectiv, possio resiz standade el livestada pre della rance paralet                                                                                                    |
| valeça de pade<br>o staranca carta                                                                     |         |            |                |                                                                                                    |
| ADIMETER                                                                                               |         |            |                | <ul> <li>- he rideo tamministente. A silea Min. dens promonitacion para arterniz-<br/>pida, que or proprio anterconsente.</li> </ul>                                                                                                    |
| an de sentresça                                                                                        |         |            |                | 4 C1: A articulação estra evalua e o insiem preside benintendere apre-<br>para mentile de resulto de estavair branació (Cancos 7.7.5.8.7.8.6.)                                                                                                    |
| corpo da Gina las<br>na-se in conda e in                                                               |         |            |                | epo de situa tal pero colera protezzonite, is intere de menorale rapino                                                                                                    |
|                                                                                                    |         |            | 182 / 1964 - 5 |                                                                                                    |
|                                                                                                    |         |            | in Jours &     |                                                                                                    |

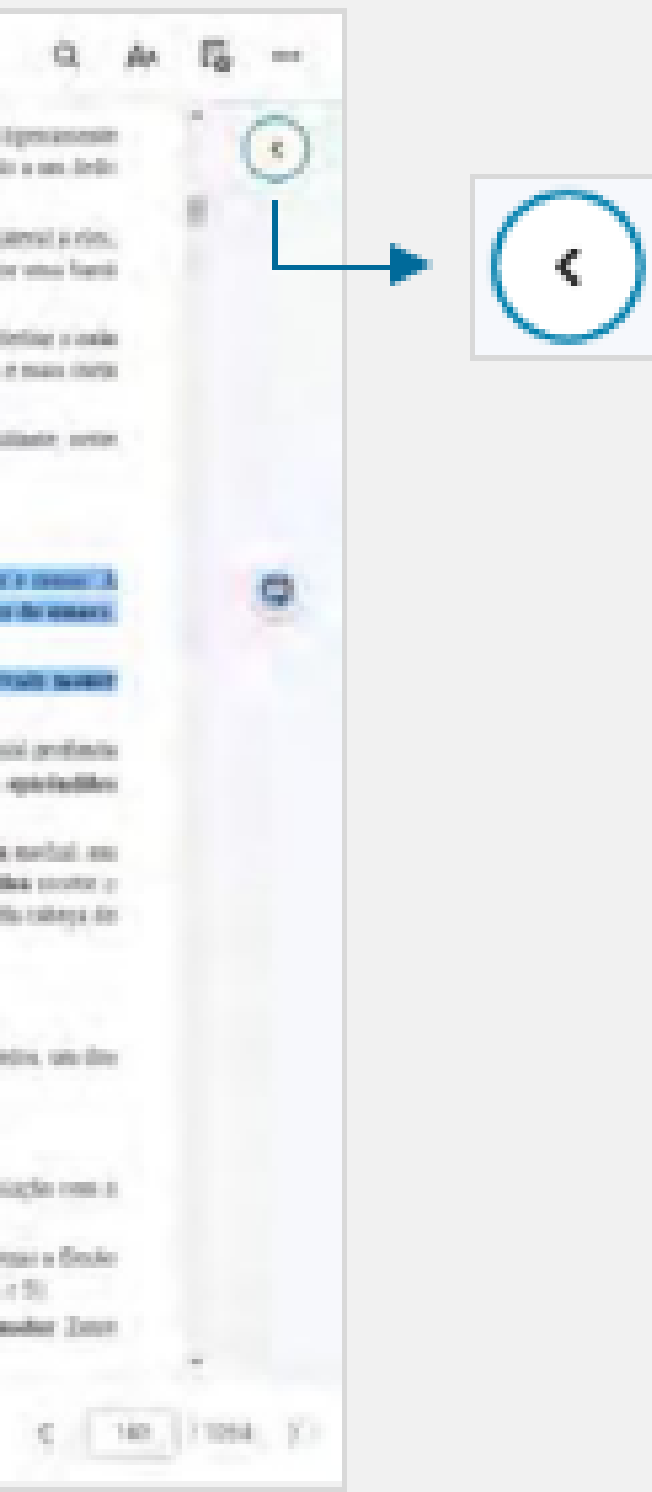

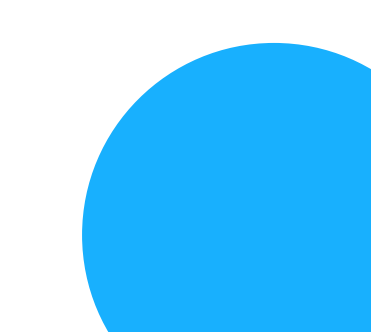

### **COPIAR UM TRECHO DE UM LIVRO**

Selecione o texto desejado e clique em "Copiar". Aparecerá um pop-up indicando que a mensagem foi copiada para a área de transferência. Clique em "OK". Cole o texto copiado no editor de texto da sua preferência.

|                                                                                                    |                                                                                                    |                                                                                                    | ~~                                                                                                    | AP                        | 1 |
|----------------------------------------------------------------------------------------------------|----------------------------------------------------------------------------------------------------|----------------------------------------------------------------------------------------------------|----------------------------------------------------------------------------------------------------|---------------------------|---|
| A sectored two entropeus teorini, betrai è superior e largelini superior di fettori è indirece ( <sup>2</sup> quest,<br>primario, caoitai teges è distatole del compro orchellerg ( <sup>2</sup> reves 2.22). A parte de largelin afferet,<br>superio de com que superior del compacto des sociales de transfecto de recipita.<br>A stargent lateral termina ne largede lanca tegite de manipula entreción, a parte prior prior prese de com<br>de contexto, A anorgano regionale anticada de sociales perio de descriptions de<br>las terminados de la contexto de sociales de sociales perior de descriptions de<br>del terminados de la contexto de sociales de las contextos de contexto de las descriptions de<br>de terminados de las terminados de las destantes de las destas de las destas de las destas de las dels<br>del des           | 1.10. Quando o corput da sectopola nel<br>a margone latenti da sectopola ogor<br>corput tena a "gabago" a largada da se<br>no teno e tenpo latenti pola melionea de<br>corporacionentena, secondo como a tamin<br>corporacionentena, secondo como a tamin | t na procéde nanténaire, a fina marganie<br>na estatuit superclateral route la lipeze<br>españa é que a l'élé e éle de lipeze<br>antépaña, que neté lectérinale, ne parte-<br>a parte la quel se narromente e marté                                                             | 🎔 😡 🕲 😕 💽                                                                                                    | ic<br>is<br>is            | - |
| rapitoli, pati con o toletidos paracirtos a notipola<br>Umane                                                                                                    |                                                                                                    |                                                                                                    | Adicionar anotação                                                                                                    |                           |   |
| 27 Induces, a manue essas de internées superson, activitate se long a section de activitação da sector<br>anteque da antecese i redenan a antividar e com a cancilitate generalidade politicas. O sede accelerance<br>est facad meneral de Latance. E a parte antecese danta à campa e um belancidade. Proposa à 1932.                                                                                                    | et enny october og nåns på anterstagder<br>gifte Manarin (förstadet, gifte redere gar fö                                                                                                    | de rainvele (Pigani 31), T.F. (1963)<br>Manimum a céleta ca agus a Barteles                                                                                                    | Copiar                                                                                                    | 3                         |   |
| A project on service if we say that a service water of examinant processing the service process that<br>project as interpretents in our C when intercharge and a service intercharge process<br>a service in the same ten also prove a collectivity preservation of a determinishing parts of the<br>statement to main quantify present intercommend is callege tanget or more as collection and of the<br>service in the same ten also present intercommend is callege tanget.                                                                                                    | <b>*</b> **                                                                                                    | y para aguar man ann troigeachain<br>y niterchi teirsys heagaid.<br>1 a-manaid deitaidh, e o nabra da ann<br>Jade indhran da reajin da tanna ataigi                                                                                                    |                                                                                                    | da.                       |   |
| medial, instante pricesamente, e lamend, antico discuto de unerção conscribe<br>A exterendade dustat do antero – que inclus a speciest, o lapitulo: e as forma de otecamas, tar<br>fitema de parentel un polo, para articulação com a esterendade proximal consume tercitoro da s                                                                                                    | Alicener anstação                                                                                                    | mere (Figure 5-0) O conduct tess dia<br>1 mai para a como impresentente à tr                                                                                                    | Criar cartão                                                                                                    | -                         |   |
| processo consecute de sign donare a fesión completa do converto. Portecomente, a hera de añ<br>vidor donare a fonda tecal de universita                                                                                                    | Coper<br>One settle                                                                                                    | a referencia con del antonio (Popula 2.)                                                                                                    | Ler em voz alta a partir daqui                                                                                                    | - 10                      |   |
| Overse dio ambetrappe<br>On des sever de aprésigo trèsses juntes a regnade sociale, de sar reporte soireil artistade la<br>paire la réduit convegie, gaar es téxes di vorte (à sins), it proverti resulta regnanção-turnega                                                                                                    | Let we use also a portir daqui                                                                                                    | a have nativel formada pelo uniter, g., , ;;;;;;;;;;;;;;;;;;;;;;;;;;;;;;;;                                                                                                    |                                                                                                    | )w                        |   |
| LUNAA                                                                                                    |                                                                                                    |                                                                                                    |                                                                                                    |                           |   |
| As also instabilizat is antifereges at a conservability main length dos deux senses do instatemps (F) provi<br>memory (F) is allocation, gur un proprie the foreight presental is party for our doer pointene. Dominante<br>(F) estimante et sparrowet conversion liberatoria a garrelar to memory burdeness, gue do party is ante<br>t a estimative da arrounded do contorvit, methoda hay our propriet give de adord do estimate<br>No dare la arrounde do contorvit, militar hay our propriet give de adord do estimate<br>t a estimative da arrounde do contorvit, militar da contorvitabilit (our vertechnicke), a informer with<br>the explored doered do protection interesting the same contervitability. In "the estimate is applicable<br>on the explored doered to protect in the same contervitability. In "the estimate is applicable | 1.7 × 1.9. Suo consentato personali a trapenciani de concerto, e per e contratta e ao dense de una there exprese a preseção e a represeção de averte per termina a parte perteñois large de la per recebie a parte perteñois espanden.                    | inaior i aportalizada por estivalejfo con<br>un alemana certa para recende de concel-<br>na gando: "pego" petrono-o con) a tricro<br>o ladrego de sido ladregoniem o accordo está<br>i catago de sido ladregoniem o accordo está<br>i catago de sido ladregoniem o accordo está | is a function of them a tradecipe for match internationense. A chain team driven presentatively prior intercelling<br>is, $t \in [2]$ is generative elementation, que un projete intercelementes<br>in the interve (Figures 1, Thi is (2)). A presenting to enter a value is a matching pressure function<br>present the fiber of the data parts can explore protocols does provide the fiber of the Constant and press<br>in a tradeconstituted of the other parts can explore protocols and the protocols of the data and the other<br>statical tradeconstituted doe complex due to be static tradeconstituted, is obtained by instance of the<br>statical tradeconstituted of the complex due to be static tradeconstituted by the<br>statical tradeconstitute of the complex due to be static tradeconstituted by the<br>statical tradeconstituted of the complex due to be static tradeconstituted by the<br>statical tradeconstitute of the complex due to be static tradeconstituted by the<br>statical tradeconstitute of the complex due to be static tradeconstituted by the<br>statical tradeconstitute of the static tradeconstituted by the static tradeconstitute of the static tradeconstitute of the static tradeconstitute of the<br>static tradeconstitute of the static tradeconstitute of the static tradeconstitet of | deni d<br>Beski<br>Liberi |   |
| 6                                                                                                    |                                                                                                    |                                                                                                    |                                                                                                    |                           |   |
|                                                                                                    |                                                                                                    |                                                                                                    |                                                                                                    | 1.000                     |   |

bookshelf.vitalsource.com diz

Seleção copiada para a área de transferência.

### **CRIAR CARTÃO DE ESTUDO**

### Selecione o texto desejado e em seguida clique em "Criar cartão".

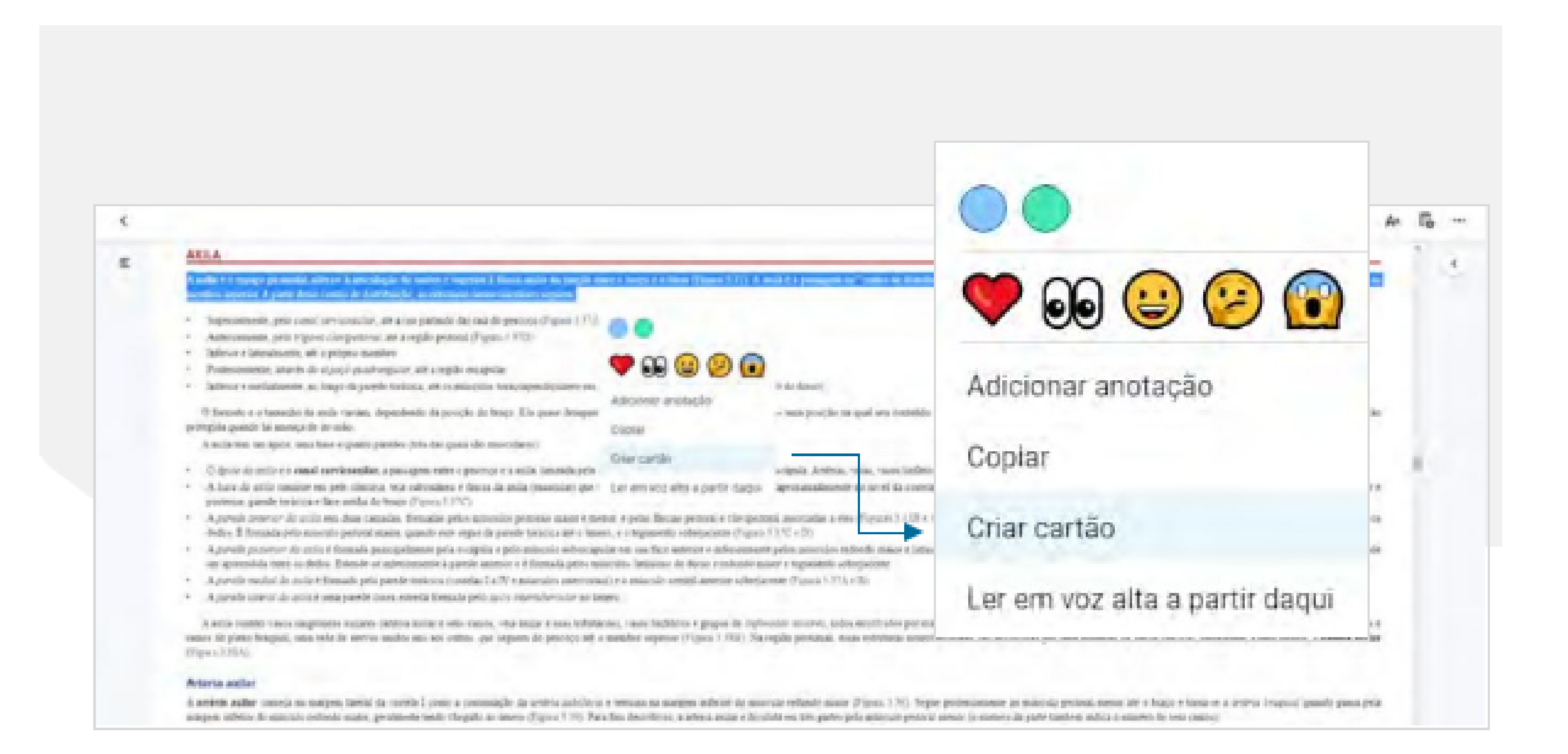

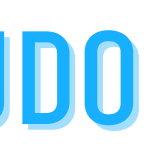

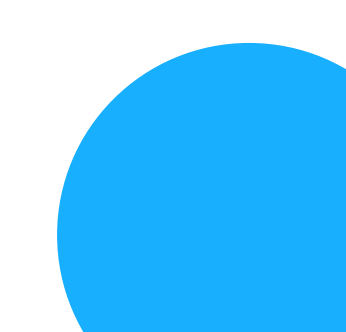

### **LER EM VOZ ALTA A PARTIR DAQUI**

### A leitura começará a partir do início do texto selecionado.

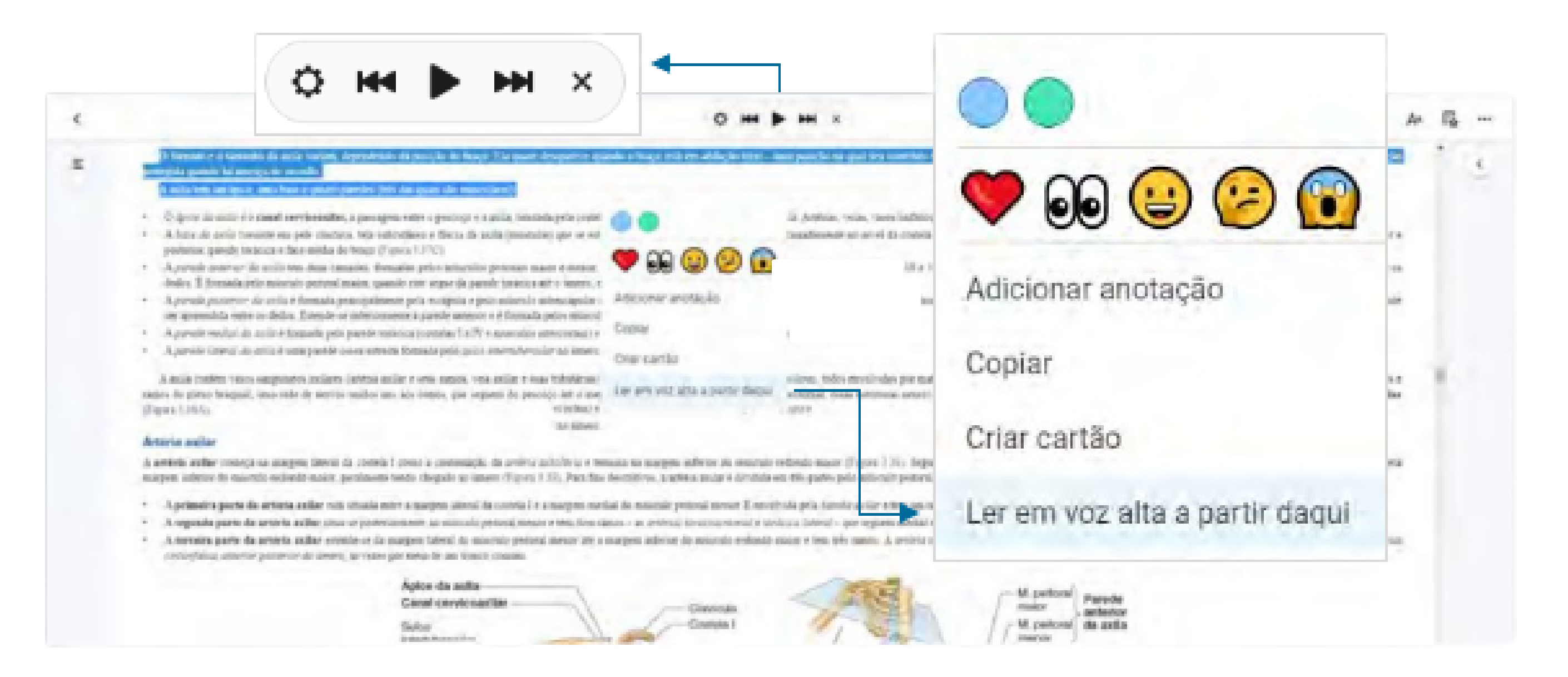

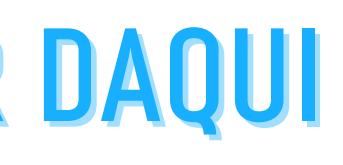

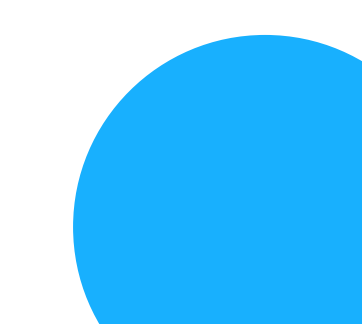

### PREFERÊNCIAS DO LEITOR

### Clique no ícone "Aa" para acessar o painel de Preferências do leitor.

### Personality

D includence media danna a periodial de recepto e de rece productivo (7 april 2 37) - pare decembries da deria, april producer e 1727 - pai femania e sensi. As receptos

(Figure 1972). A first interest in prescription of several a gas man mentioned service building partnership cannot be a simpley cannot be a simpley cannot be a simple water a simple simple water a simple simple sinteres sinteres simple sinteres simple simple therard its particular sector. O particular sector a comparty procession you cannot be critical attacks and presidents in the sector is been attacked to president in the sector is the sector is the

- Costane approximate row a civica advection builds cognitive periorities for granity tarm per entran e care to concine toni a linear net magneti de facile convert
- Trucks prevention in fact prevents to reserve prior lightnesses severe-perior direction of constitutions.
- Unall potenzamente por teccha compariti ellosso la culturar di endicatara potenza
- Contract advantaged control realizes to dathgest (Control + C + D)

A particle inferior investigation for any particulation from the Darks a configurate function of the Indiana Configuration of the Indiana Configuration of the In with grantee cases, the annexe with its distrigues.

O result o a rann in pande coord a pendencial de percentation aprovemant entryic pennets o interest o a represident attantia 21 a V as laid requests ( 21 a V as laid requests ( 21 a V as laid requests cancer die Anno Megner a mergenitie e man mierze in direktie. He plante elizabilitatie für voorde gezer is sonne plante is voorde die «21" sonne gezer is sonnellikelet, a sonnel für die antergeben die oppositie e manifeste antergeben die oppositie e manifeste gezer oppositie en antergeben die oppositie e manifeste gezer oppositie e manifeste gezer

If provide to these proops a couple course a copromision of a second second Is cardiale do policiedo o una capação como das canadas opostos das canadas en contesta e contesta nova das precisação do capação do capação

A JOINTO CONTRACTORY OF A DESCRIPTION OF A DESCRIPTION OF A a (2) in local only a reaction topology (NCE), a reaction of the NCE, a set of the reaction of the provided of the reaction of the reaction mior. A reflective de percursion across au miler de segunde propo de vanas-Romann seu milique de percursion de desenvolvemente de romação em consequências de perquestemente de romação em consequências de perquestemente de r miter ma executate vecta delicave en lessie protectioner ("post 1.11). Se mite qu'i estendade rental republic apeut princes de protection ("post 1.11). Le mite qu'i estendade rental rental protection de protection de protection ("post 1.11). Le mite qu'il rental de protessensin, in parts antiprovation in testin principal apple nortalities in note, antiprovation in VCC 1 concentration as inco-

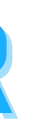

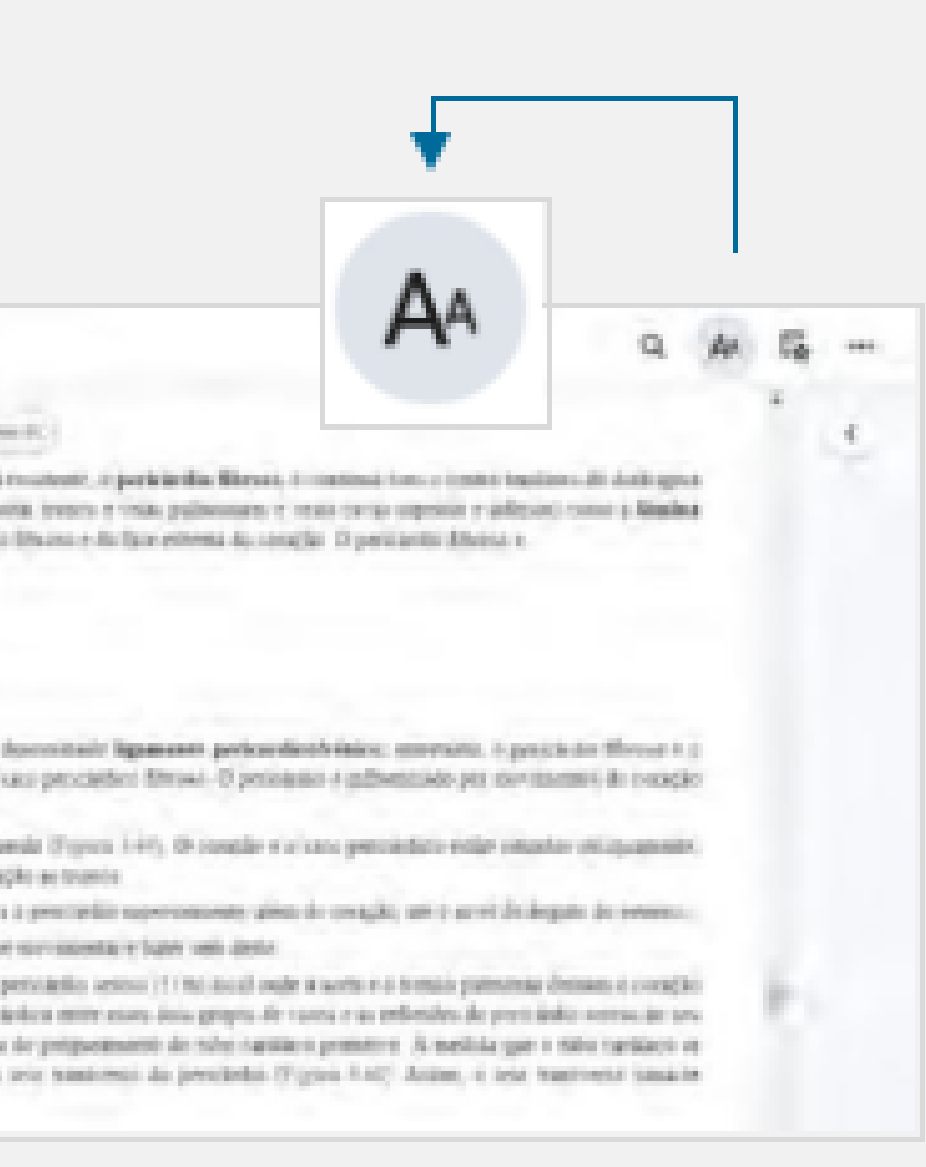

## Neste painel o usuário pode configurar suas preferências nas seguintes seções:

- -Exibição
- -Realçadores
- -Compartilhamento

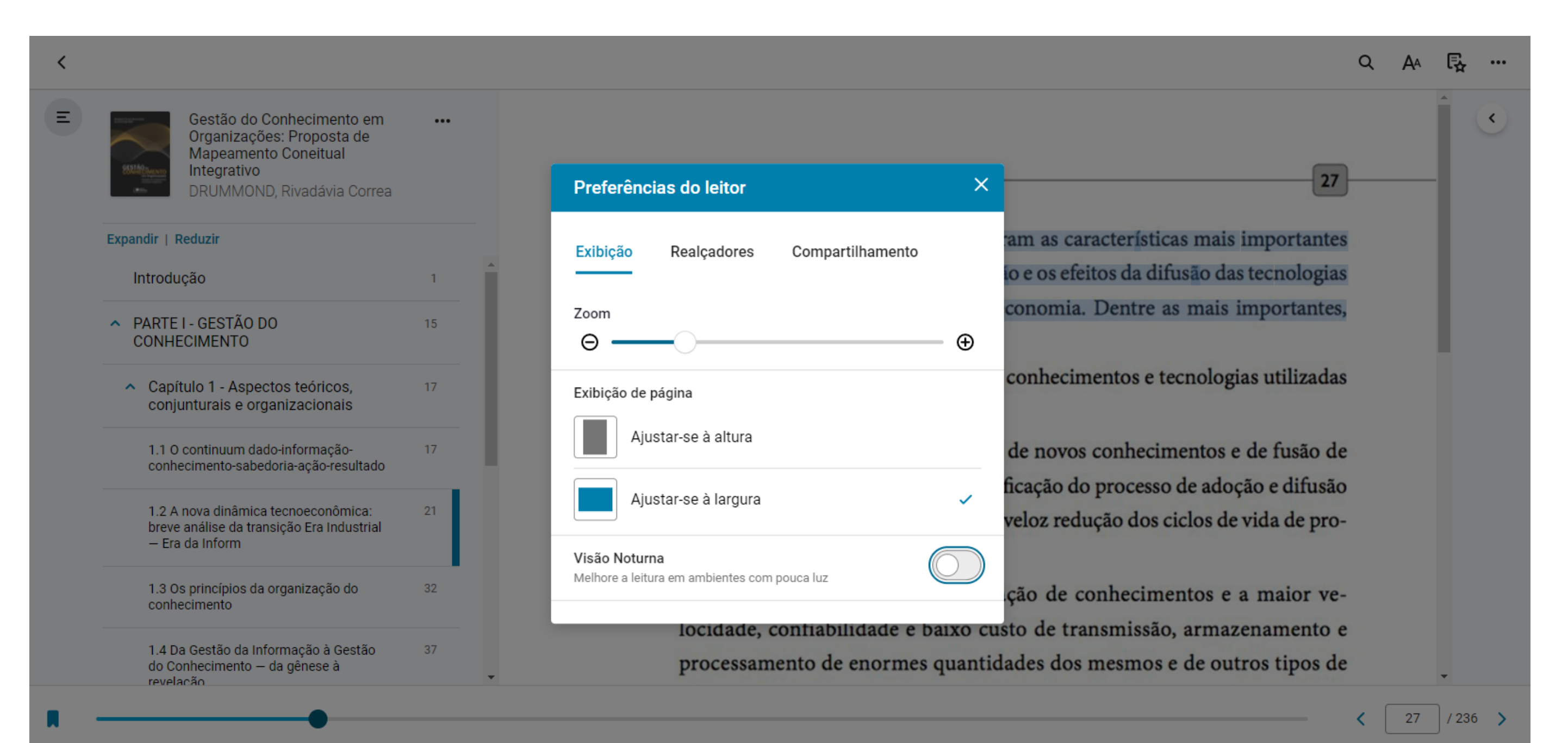

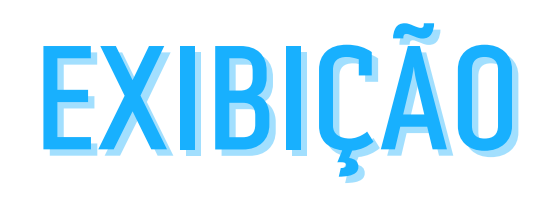

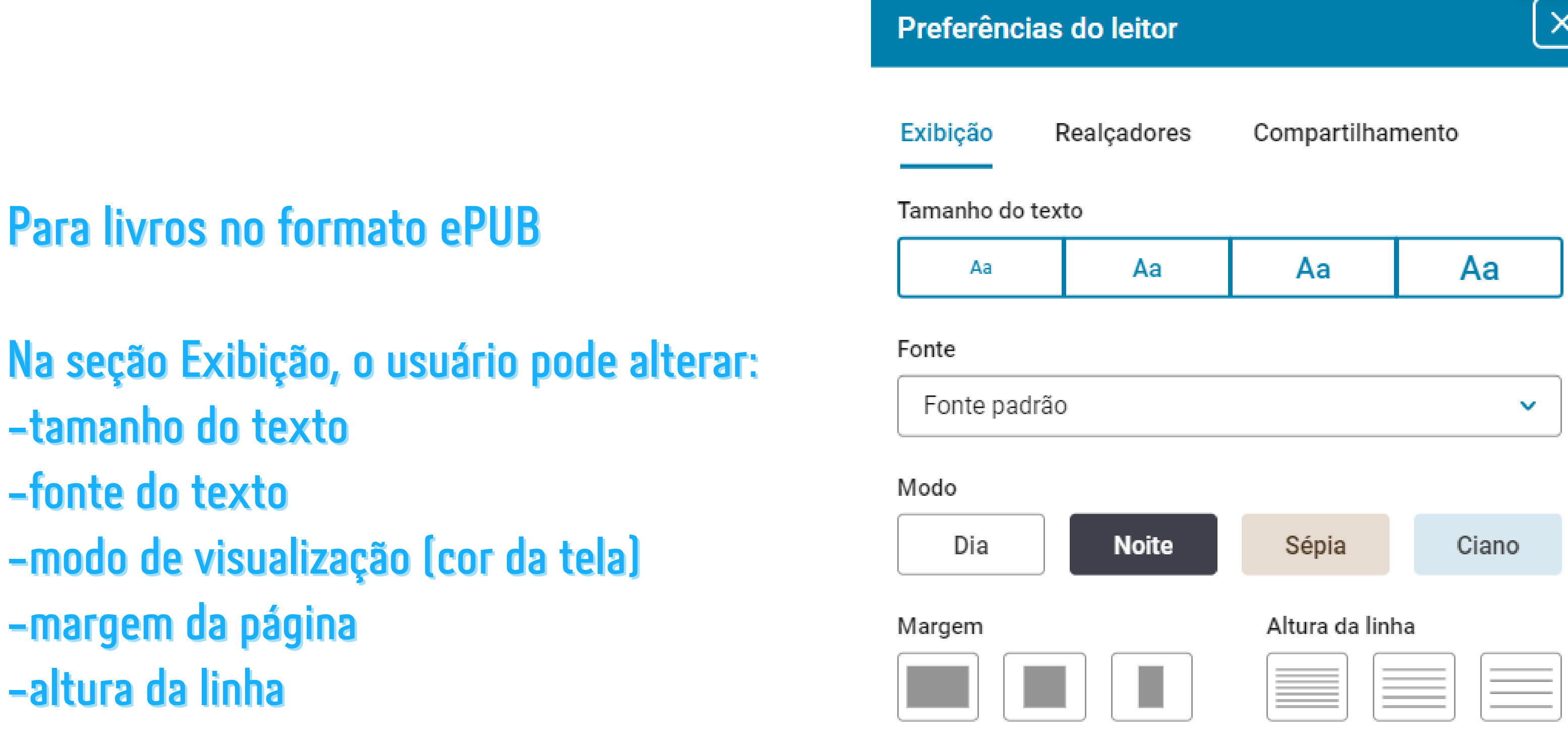

×

Alguma coisa parece errada? Redefina para o formato do editor

### **EXIBIÇÃO**

Para livros no formato PDF

Na seção Exibição, o usuário pode alterar: -tamanho do texto, aumentando ou diminuindo o zoom; -margem da página (ajustar de acordo com a largura ou altura); -ativar a visão noturna para ambientes com pouca luz.

### Preferências do leitor

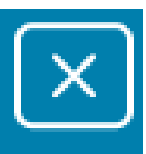

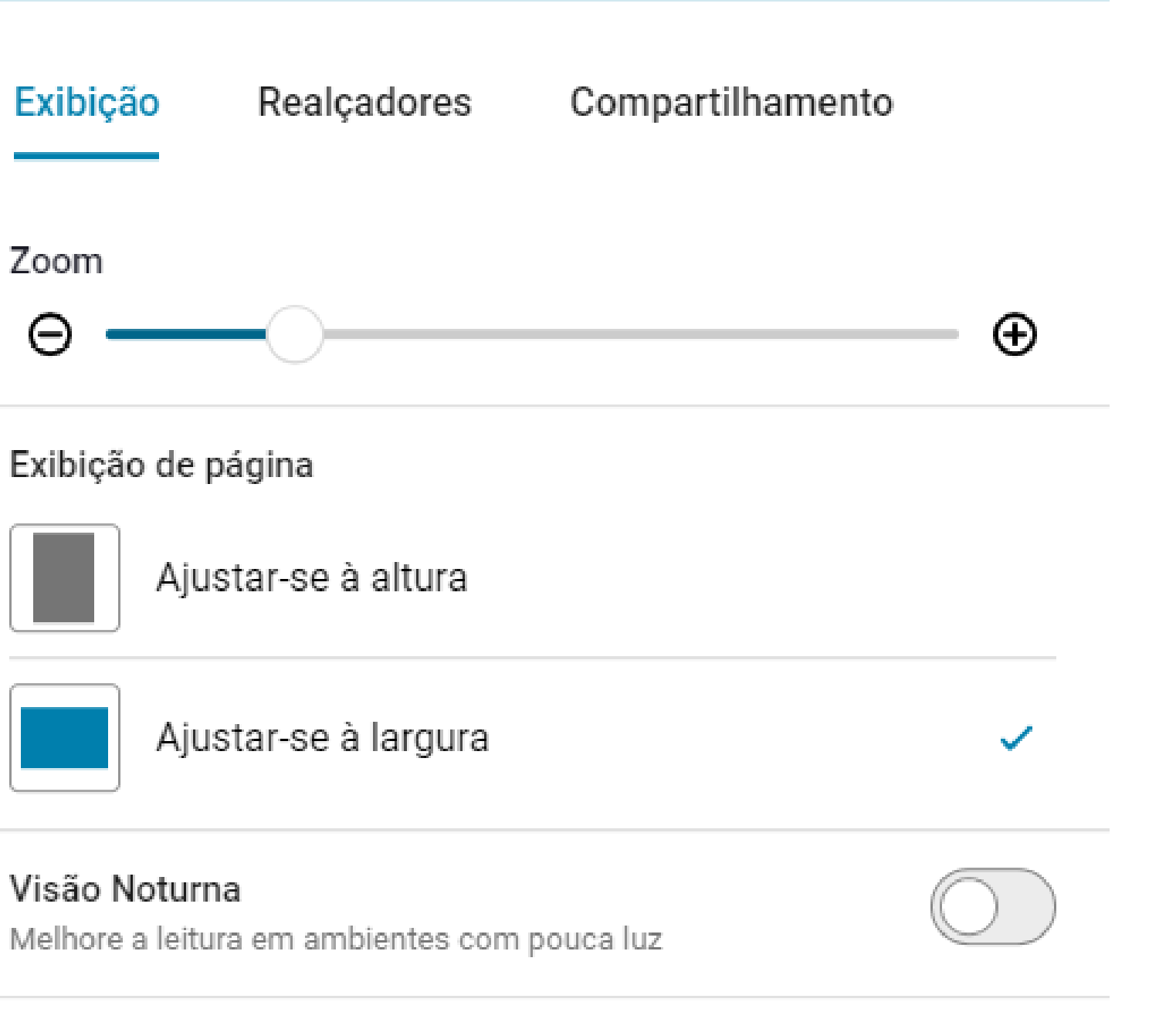

### **RECURSOS DE ESTUDO**

### Apresenta notas, realces, favoritos e cartões de estudo que foram criados pelo usuário. Clique no ícone "Recursos de Estudo" para acessar o painel.

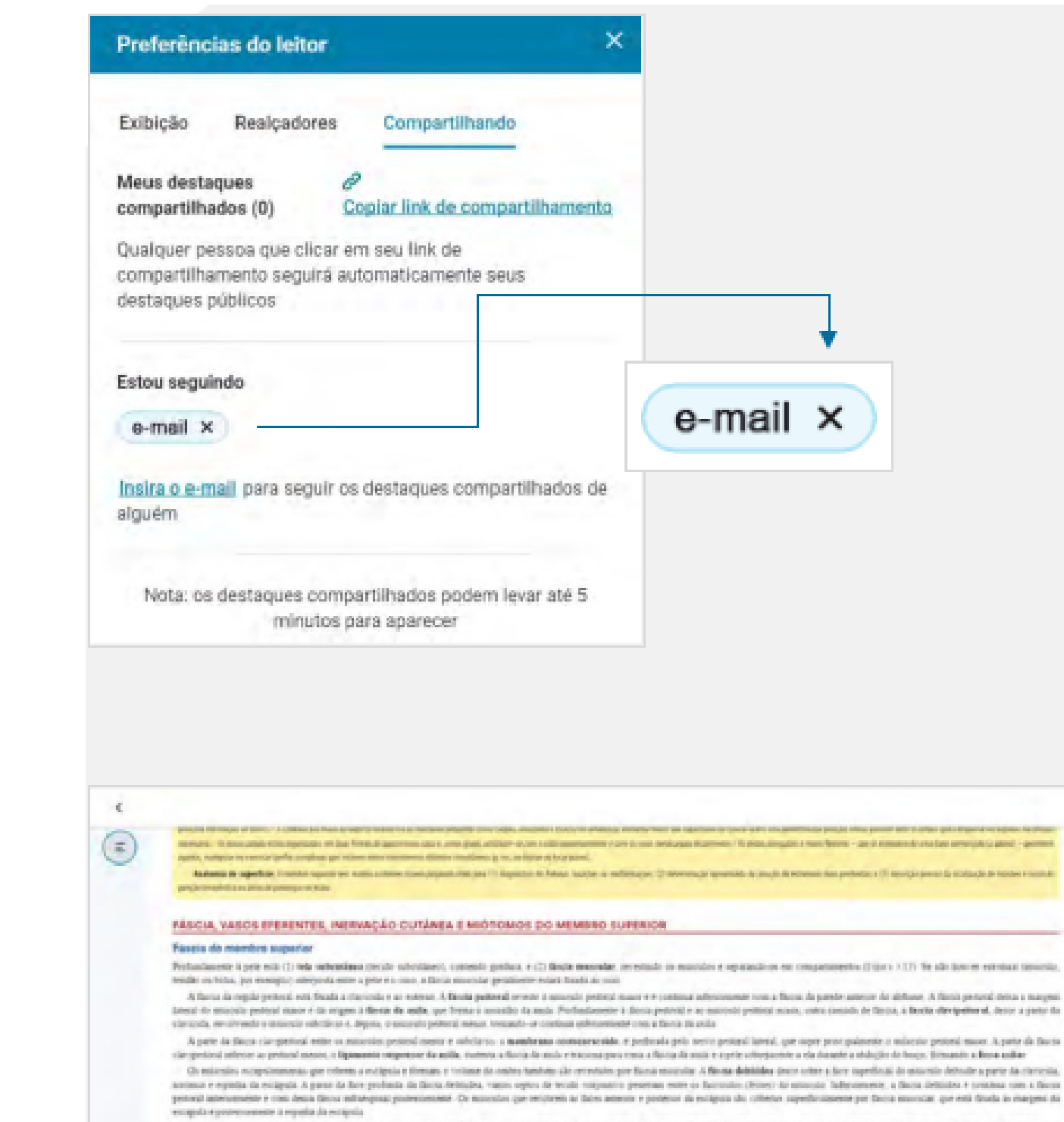

East dependences and a compactive and a second statement of a fragments of the product of the second statement of the second statement of the second s pre persone que os assistados tentieras ou volnais maner de que consensa or favorence apesas aservites comos. As diseitas emprenegiment o indisemplead totes os minoritats impreseguind e addrespond, emperito aservites na face potence da eccaneta, cie tilo descas e onação que deven, ser remarcidas desseição dante e ver os mancidas

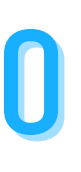

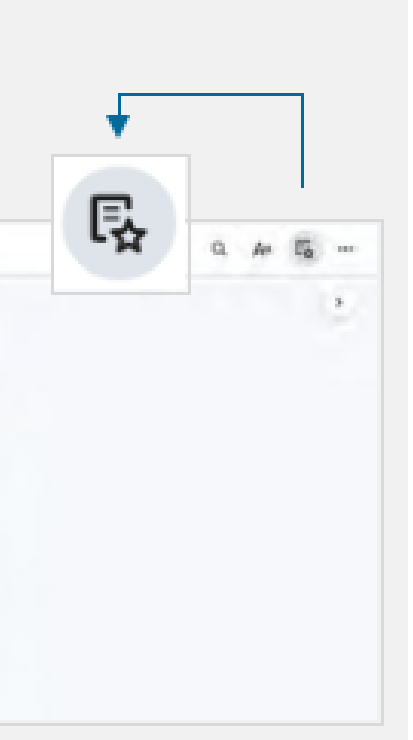

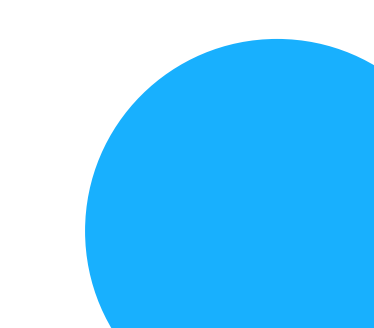

### O painel Recursos de Estudo está divido em 3 seções:

-Anotações: notas e realces criados pelo usuário. -Favoritos: páginas favoritas salvas pelo usuário. -Cartões de estudo: cartões de estudo criados pelo usuário.

dação de um paradigma sócio-técnico só é possível pelo agrupamento de tecnologias em torno de redes de empresas, organizações, instituições e com vigorosa e pujante presença estatal.

Contudo, é mister observar que a migração do setor secundário para o setor terciário da economia mundial não representa apenas um ciclo natural ou um next step evolucionista, mas um processo resultante do grande potencial científico-tecnológico alcançado nos últimos anos. Segundo Lemos (1999), três aspectos devem ser destacados no que se refere a essas novas tecnologias. O primeiro aspecto são os avanços observados na microeletrônica, área em que se destaca a revolução da informática e a popularização do microcomputador1 e dos softwares2. O segundo aspecto são as tele-

EDITORA SARAIVA - Gestão do conhecimento em organizações - Rivadávia Correa Drummond Alvarenga Neto - 1ª Ediçã

\_ \_ \_ \_ \_ \_ \_ \_ \_ \_ \_ \_ \_ \_ \_ \_ \_ \_

<

Ξ

| Recu                 | irsos de estudo                                                                                               |
|----------------------|----------------------------------------------------------------------------------------------------|
| Anotaçõ              | es Favoritos Cartões de estudo                                                                                |
| Realce               | es e notas                                                                                                    |
| Salv<br>chav<br>impo | re conceitos, palavras-<br>ve ou citações<br>ortantes em um só lugar.                                         |
| Crie se              | eu primeiro destaque                                                                                          |
| 🖉 CI                 | lique e arraste para selecionar o texto                                                                       |
| CCD S<br>c           | Selecione uma cor no menu de<br>contexto                                                                      |
| -0                   | Dica de estudo<br>Adicione novas cores, nomes, e<br>personalize os seus marcadores<br>de texto para se manter |

Segundo Lévy (2000, p. 46), observa-se um certo caso de "miopia em marketing". Nas palavras do autor: "[...] é preciso perdoar os informatas, pois não perceberam de imediato o significado da microinformática, ou seja, que o computador estava se tornando uma mídia de massa [...]".

<sup>&</sup>lt;sup>2</sup> Lévy (2000) afirma que a multiplicação das interfaces lógicas (os programas) abriu um campo de usos e conexões práticas aparentemente sem limites.

### Anotações

# São apresentados todos os realces e notas criados pelo usuário. Ao clicar em um realce já feito, será direcionado para o texto marcado dentro do conteúdo do livro.

dação de um paradigma socio-técnico so é possível pelo agrupamento de tecnologias em torno de redes de empresas, organizações, instituições e com vigorosa e pujante presença estatal.

Contudo, é mister observar que a migração do setor secundário para o setor terciário da economia mundial não representa apenas um ciclo natural ou um *next step* evolucionista, mas um processo resultante do grande potencial científico-tecnológico alcançado nos últimos anos. Segundo Lemos (1999), três aspectos devem ser destacados no que se refere a essas novas tecnologias. O primeiro aspecto são os avanços observados na microeletrônica, área em que se destaca a revolução da informática e a popularização do microcomputador<sup>1</sup> e dos *softwares*<sup>2</sup>. O segundo aspecto são as tele-

EDITORA SARAIVA - Gestão do conhecimento em organizações - Rivadávia Correa Drummond Alvarenga Neto - 1ª Ec

Д

<

Ξ

|       | Recursos de estudo                                                                                                    |
|-------|----------------------------------------------------------------------------------------------------|
|       | Anotações Favoritos Cartões de estudo                                                                                       |
|       | Realces e notas Exportar                                                                                                    |
|       |                                                                                                    |
|       | Expandir   Reduzir                                                                                                    |
|       | ↑ PARTE I - GESTÃO DO CONHECIMENTO                                                                                          |
| 1     | 03/08/2022 23<br>Contudo, é mister observar que a migração<br>do setor secundário para o setor ter- ciário                  |
|       | um ciclo natural ou um next step<br>evolucionista, mas um processo resultante<br>do grande potencial científico-tecnológico |
|       |                                                                                                    |
| ição. |                                                                                                    |

Segundo Lévy (2000, p. 46), observa-se um certo caso de "miopia em marketing". Nas palavras do autor: "[...] é preciso perdoar os informatas, pois não perceberam de imediato o significado da microinformática, ou seja, que o computador estava se tornando uma mídia de massa [...]".

<sup>&</sup>lt;sup>2</sup> Lévy (2000) afirma que a multiplicação das interfaces lógicas (os programas) abriu um campo de usos e conexões práticas aparentemente sem limites.

### **Favoritos**

# São apresentados todos os favoritos criados pelo usuário. Ao clicar em um favorito, será direcionado para a página marcada dentro do livro.

27

Aspectos teóricos, conjunturais e organizacionais

<

Ξ

Lastres & Albagli (1999) também enumeram as características mais importantes do novo paradigma da tecnologia de informação e os efeitos da difusão das tecnologias de informação e comunicação por meio da economia. Dentre as mais importantes, destacam-se:

- A crescente complexidade dos novos conhecimentos e tecnologias utilizadas pela sociedade.
- A aceleração do processo de geração de novos conhecimentos e de fusão de conhecimentos, assim como a intensificação do processo de adoção e difusão de inovações, implicando ainda mais veloz redução dos ciclos de vida de produtos e processos.
- A crescente capacidade de codificação de conhecimentos e a maior velocidade, confiabilidade e baixo custo de transmissão, armazenamento e

|     | Q A4 🖳 …                                                    |
|-----|-------------------------------------------------------------|
| Î   | Recursos de estudo ×                                        |
| -   | Anotações Favoritos Cartões de estudo<br>Adicionar favorito |
|     | Meus favoritos                                              |
|     | PARTE I - GESTÃO DO CONHECIMENTO 23                         |
| - 1 | PARTE I - GESTÃO DO CONHECIMENTO 27                         |
|     |                                                             |
|     |                                                             |
|     |                                                             |
|     |                                                             |
|     |                                                             |
|     |                                                             |
| •   | < 27 / 236 >                                                |

### Cartões de estudo

Os Cartões de Estudo consistem em ferramenta de aprendizado que permite que alunos retenham informação através de cartões dispostos em um formato de teste. Podem ser criados pelos usuário para satisfazer suas necessidades de estudo e aprendizado. O conteúdo dos cartões pode conter textos realçados, partes do conteúdo do livro ou um resumo de um conceito esp

Aspectos teóricos, conjunturais e organizacionais

Ξ

Lastres & Albagli (1999) também enumeram as características mais importantes do novo paradigma da tecnologia de informação e os efeitos da difusão das tecnologias de informação e comunicação por meio da economia. Dentre as mais importantes, destacam-se:

- A crescente complexidade dos novos conhecimentos e tecnologias utilizadas pela sociedade.
- A aceleração do processo de geração de novos conhecimentos e de fusão de • conhecimentos, assim como a intensificação do processo de adoção e difusão de inovações, implicando ainda mais veloz redução dos ciclos de vida de produtos e processos.
- A crescente capacidade de codificação de conhecimentos e a maior velocidade, confiabilidade e baixo custo de transmissão, armazenamento e

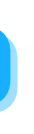

27

| Recursos                        | de estuc        | lo         | ×      |
|---------------------------------|-----------------|------------|--------|
| Anotações                       | Favoritos       | Cartões de | estudo |
| <ul> <li>Gestão do c</li> </ul> | conhecimento    | Estudar    | •      |
| O que é                         | é gestão do con | hecimento? |        |
|                                 |                 |            |        |
|                                 |                 |            |        |
|                                 |                 |            |        |

### Ler em voz alta

Esta ferramenta de acessibilidade permite a leitura do texto do livro em voz alta. Acesse o recurso de leitura em voz alta clicando no botão "Mais opções" no canto superior direto do leitor e clique na opção "Ler em voz alta".

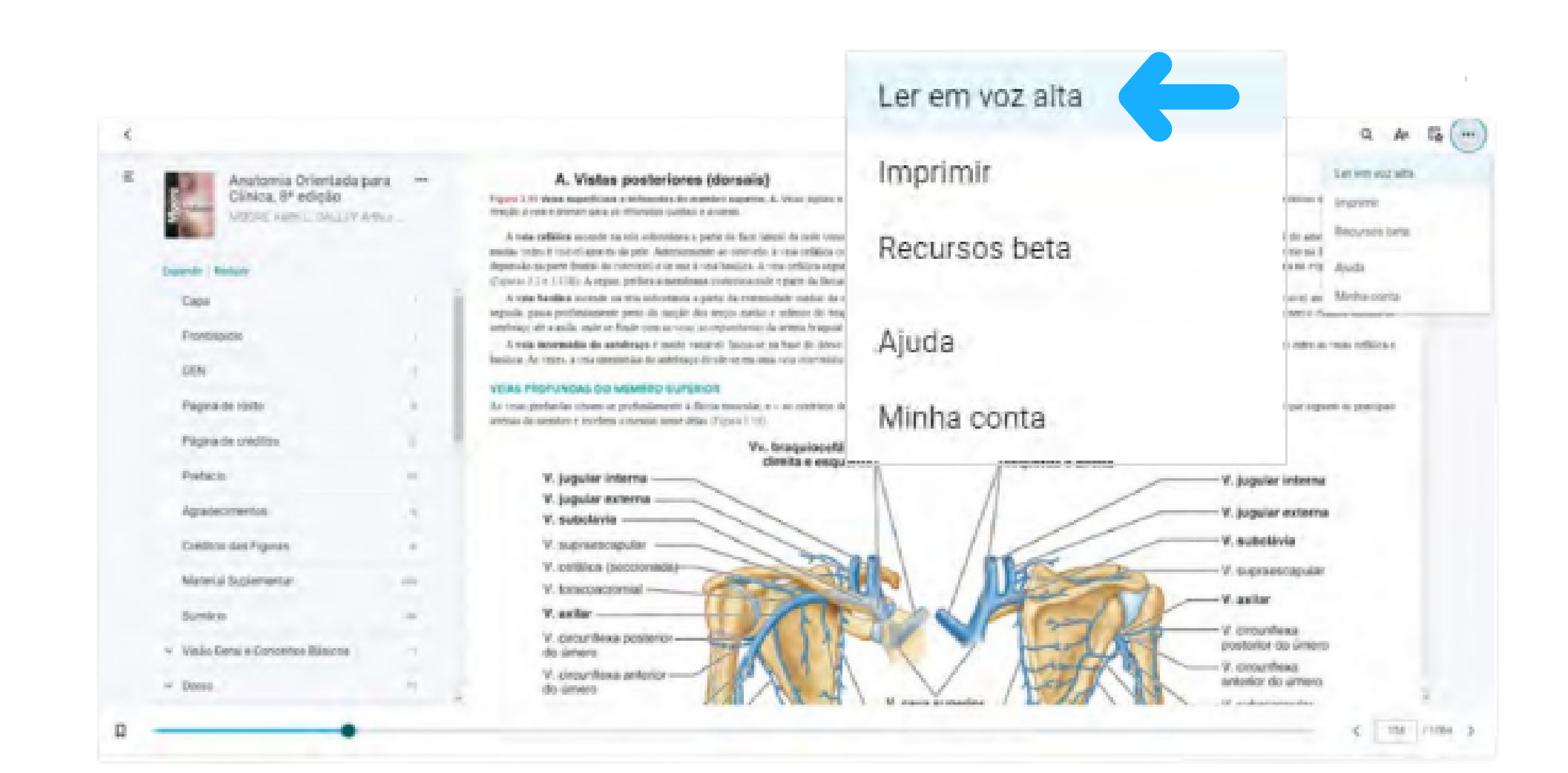

O recurso de leitura em voz alta é exibido na parte superior do leitor. -Botão Executar: clique em Executar para iniciar a leitura da página atual. -Botão Pausa: clique em Pausa para parar a leitura em voz alta. -Botão Avançar: clique em Avançar para adiantar a leitura em voz alta para o próximo parágrafo.

-Botão Retroceder: clique em Retroceder para voltar a leitura em voz alta para o parágrafo anterior.

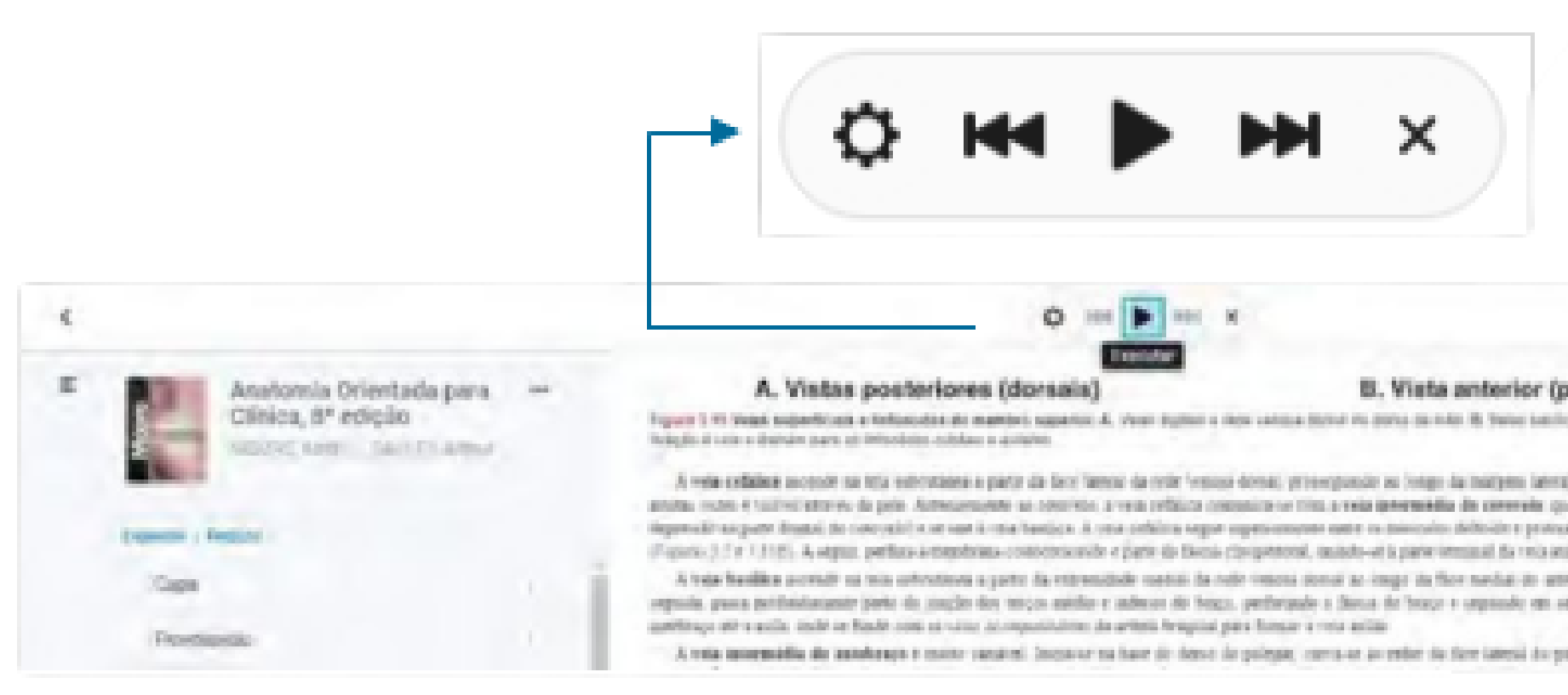

|                                                                                                    | Q. At                   | 6 | -  |
|----------------------------------------------------------------------------------------------------|-------------------------|---|----|
| palmar)                                                                                                    |                         | 1 | ŧ. |
| une principal factori finiziari a funci ne terte inte canto architectura canto                                                                                                    | argun un                |   |    |
| d de pante e de face antensantal da orgán presimal de antetespo e<br>o tras mujeto oblique, morres da face adresión de conservis as fossa es                                                                                                    | ile 16041.<br>Mai (sean | 5 |    |
| in ander en series anderer en derer en series i series et series et s | 100.20                  |   |    |
| ectulo reprise particulamente à artenia ficaquial e ar servi citiliano                                                                                                    | neta) in                |   |    |
| mile y accelule no more da fice anterior de antotesco come la insu-                                                                                                    | officar.                |   |    |

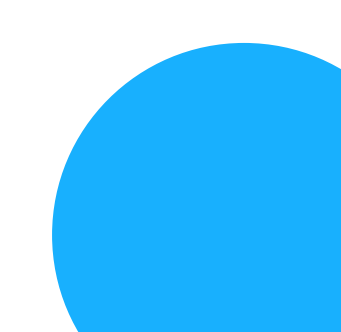

### **IMPRIMIR**

A ferramenta permite imprimir um total de 15% do conteúdo de cada livro e 2 páginas por vez. Acesse o recurso de impressão clicando no botão "Mais opções" no canto superior direto do leitor e clique na opção Imprimir.

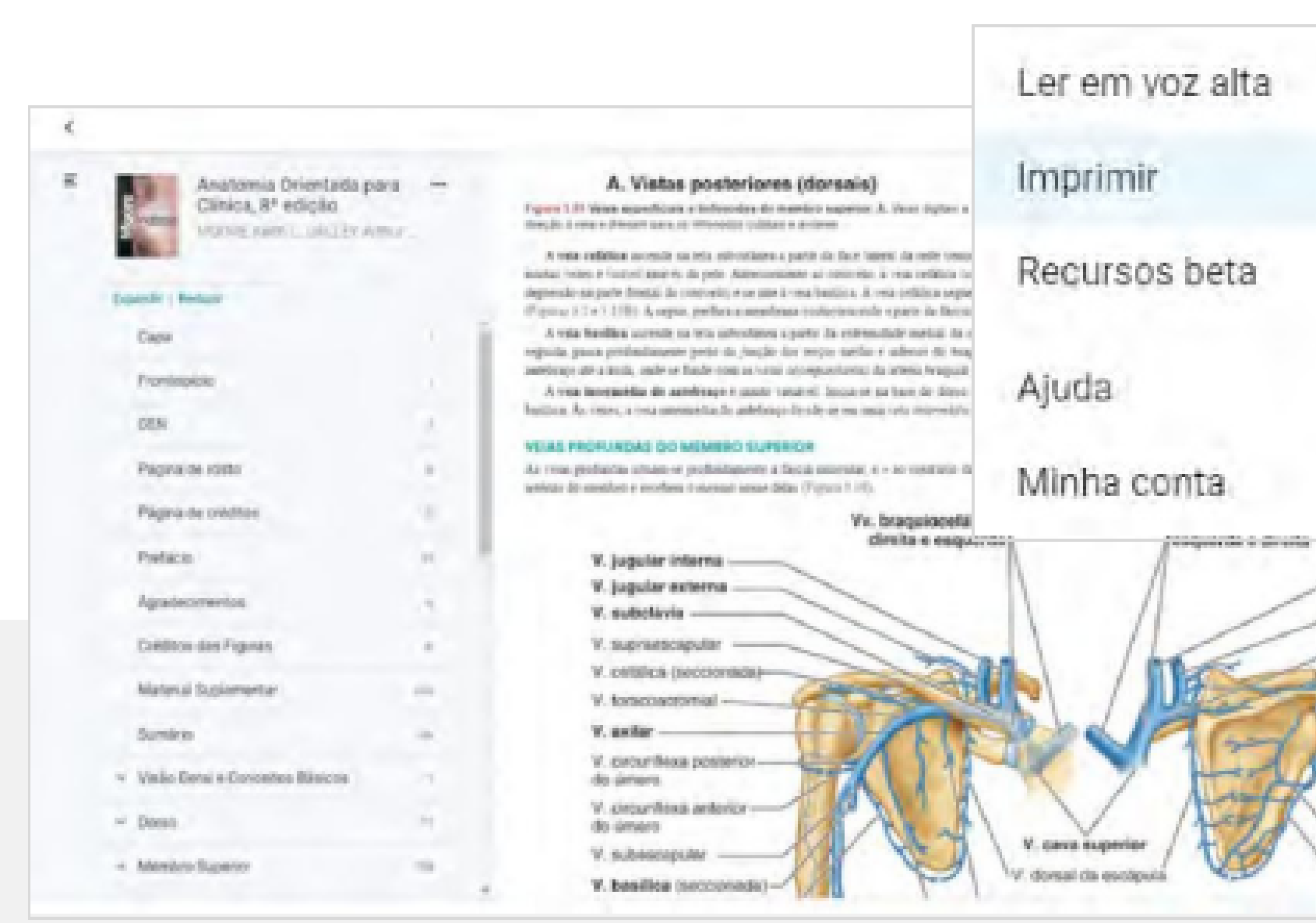

| 3    | Q # 5 ()                                                         |
|------|------------------------------------------------------------------|
|      | Let em 1/2 atta                                                  |
|      | Lide anne - Mentursson besta<br>recirsa il<br>sa ca regi - Agoda |
|      | west of                                                          |
|      |                                                                  |
|      | the order of head of                                             |
|      | . jugular interna<br>. jugular extorna                           |
|      | subskivia<br>supraestapular                                      |
| nt-  | avitar<br>ordunitasis<br>ostanice da Granda                      |
| TIN. | crounthewa<br>network do unnero                                  |
| M-   | besilica<br>eccionada) =                                         |

## CITAÇÃO

O leitor Minha Biblioteca permite gerar referências bibliográficas dos livros disponíveis na plataforma.

Acesse o recurso de Citação clicando no botão "Mais recursos" situado na parte superior direita do menu do Sumário e clique na opção Citação.

| ¢                                                     |                | Citação                                                                                                    |                                                                                                    |
|-------------------------------------------------------|----------------|----------------------------------------------------------------------------------------------------|----------------------------------------------------------------------------------------------------|
| Asstonia Orien<br>Clinica, S* edici<br>USC/16 com ( ) | tada para 😐    | Copiar URL da página                                                                                                    | t de Procedenantes Dauer                                                                                                    |
| Expansis   Reductr                                    | by oct at beha | Tra anima de concentrativamier se actoriaçãos de assenter replação para considera se se<br>represidan. A efectivação finacional da solo reculta em grande parte da capacidade de prácea la<br>O monstrat argenier tem quaem organezar practiçãos, actualizadade em regiãos para mai-              | prindos adaptidos a mandar par mecimina unit<br>nargenção geografia po normantero da aminta<br>desenção garena (France ) / r 1.55                           |
| Prestagican                                           |                | Ondres segments presand do mendes sepreme par se reprepte a parte do mança in<br>a parte tareva (from opposite costar maner) da regila revolui tareva. Receive sanab                                                                                                    | tran e diamas e a regular laderad achesar de processo ()<br>de regular de mentero copertor () ellegade de me                                                |
| 6251                                                  |                | <ul> <li>Brege primero apparento do membro seponer titre opare man mirret de membro sep</li> </ul>                                                                                                    | алы арбыларда радового а абласт ито и                                                                                                    |
| Pagina de cecto                                       | 2              | <ol> <li>Antelenge impacto importer mais longe de mentere. Estente un entre o commitie e et<br/>A blan part de membre opprise donal au antelenço, formada au reder de cargo, menter</li> </ol>                                                                                                    | probe mindo re tou è estis ai regiles serabras<br>epi e bilegro Comun en prado, pabas, duro                                                                 |
| Página or triditore                                   |                | per temanações anustres para (ac) den a temperatura                                                                                                    |                                                                                                    |
| Pretace                                               |                | COMPARAÇÃO ENTRE OS MEMBROS SUPERIORES E INFERIORES                                                                                                    |                                                                                                    |
| Agradeomentos                                         |                | Comentinos representes o militarios, regos deservoltamentos das remediamentes tem minimo o<br>distentas. Cuento o minetibos coprestos pendatente alto esta associado a contentícilo de perio men<br>deser, golação à una capacidade de centre suma párso aconomo o fermas de parto es plateñeros, | anacestra en realen. Teleca can estendar<br>a l'espelidate, un establidate las "surellinds" en<br>ande pole en unda su lindouremb en alpona                 |
| Créditos das Figinas                                  |                | Ou particles supercess e advances ratio session ar suppliers and propar, robust or<br>price dos nons do gradrif insites ar same file figure 1 to 00 citysis air membro papers                                                                                                    | ebui e cana tantora asserticial pelos cappilos de<br>o e formado pelas nacionias e clarácidas, unidas e                                                     |
| Maderial Stationentar                                 | -              | larazzado protecimentes, que presente a marejha lice minordas pretensasi e une ar ao ao en<br>proces díacos places do ringulo de membro mbrios santeres en acos postesamente por sus<br>Esta controla memora ao mineriota acual atoccima de membros môrecem abares do tem-                        | par-tavi" contralateral accessionente atavita de pay<br>moltilar da morçile primiera ao arcis per mete das<br>no menancias per contralem a como atricer das |
| Sumaria                                               | -10            | tonci en acos lados redio anolos americo e proteconiente, o clugado do mendeo suberor l<br>indromentos do esteri. O clugado do mendros capenios, poreia, esta ficiada na titenza pera                                                                                                    | tenar an anti-tigali complete que limite a moltida<br>a antecomiente, rice educito, por atomispiles the                                                     |
| <ul> <li>Visilo Genal e Conceltos Bási</li> </ul>     | ent 1          | <ul> <li>apardo protoci da eclipala Asial è acciante le au sientre operar è adripez<br/>protitidante conferenze protocianesi pressa.</li> </ul>                                                                                                    | inte de cuito, e os sonalivos de capació, in José                                                                                                    |
| · Dens                                                |                |                                                                                                    | 1                                                                                                    |
|                                                       |                |                                                                                                    |                                                                                                    |

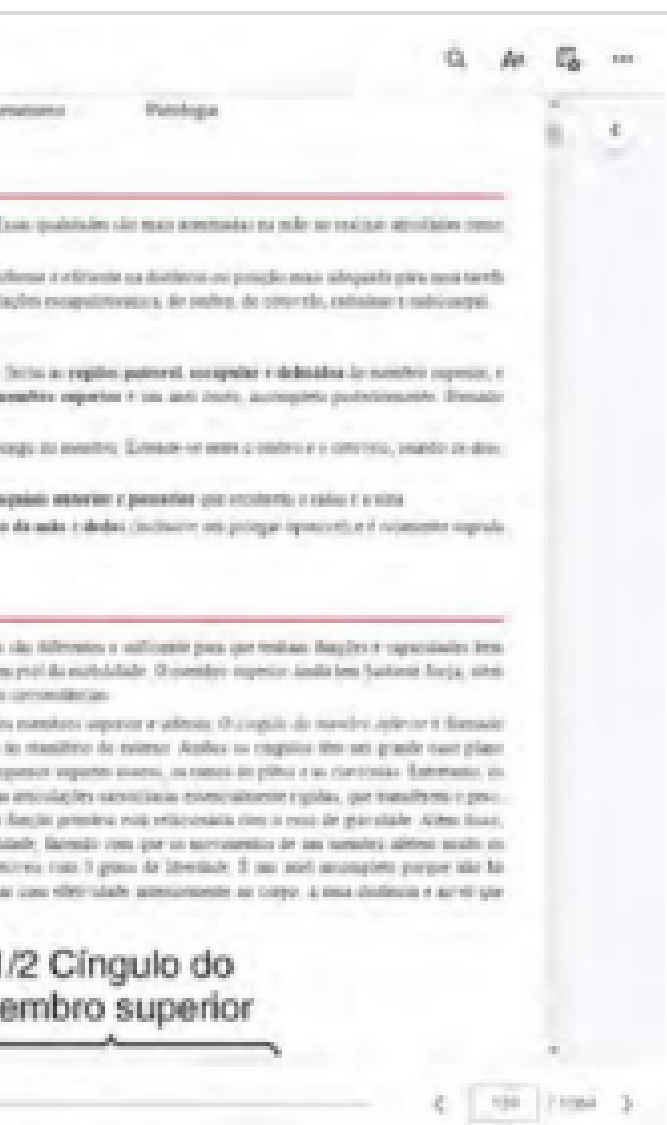

| A Minha Bibli | oteca d | lispon | ibiliza os | seguinte  |
|---------------|---------|--------|------------|-----------|
| -MLA          |         |        |            |           |
| -APA          |         |        |            |           |
| -Harvard      |         |        |            |           |
| -Vancouver    | Citação | 0      |            |           |
|               | MLA     | APA    | Harvard    | Vancouver |

Neto, Rivadávia Correa Drummond de A. *Gestão do Conhecimento em Organizações: Proposta de Mapeamento Coneitual Integrativo*. Disponível em: Minha Biblioteca, Editora Saraiva, 2007.

Sobrenome, Nome. *Título do livro*. (Edição do livro se for posterior à 1ª ed.). Nome do site. Nome da editora, Ano de publicação.

Verifique a exatidão antes de usar

### es formatos de citação:

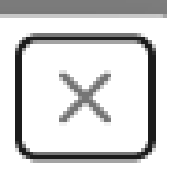

### ABNT

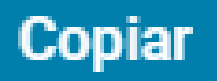

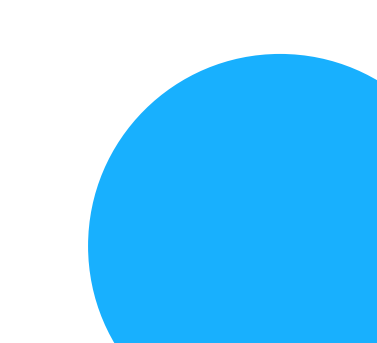

### Copiar URL da página

O leitor Minha Biblioteca permite copiar a URL da página atual. Acesse o recurso Copiar URL da página clicando no botão "Mais recursos" situado na parte superior direita do menu do Sumário e clique na opção Copiar URL da página.

| Anatomia Orienteda r                                   | -          | Citação                                                                                                    | the Procedmentia Transme                                                                                                    |
|--------------------------------------------------------|------------|----------------------------------------------------------------------------------------------------|----------------------------------------------------------------------------------------------------|
| Clinica, S* edicilo<br>USSING Kerry Chucks<br>Doper UK | E or pages | Copiar URL da página                                                                                                    | che multates mories fina (nut-parindus Essa)<br>(dei atteputio e riscrite un scriterite saliere                                                                    |
|                                                        |            | especifica. A efectacia funcional la sulla resulta em pande parte la capacidade de orienta la<br>Constitución de la sulla constitución de la sulla constitución de la sulla de la sulla de la sulla de la sulla de                                                                                                    | na provijio agropolska pis nacrometrov das artecologijes                                                                                                    |
| Freinflaguste                                          |            | Outres segments personal de sonales superen par le esperate a parte de moco do     sparte internal de sonales supercire par le esperate a parte de moco do     sparte internal (from coprocile-molar maner) da espira contrata internal Recorder metale     erte contenta e contentale e completade personamente refer metalemol de monales internal | na exterio) e la regular General Inderior de pescoção Secha<br>de complia do caretines coperate D reagade da moneter<br>e da recoverirer acadi                     |
| 62.9                                                   | 10         | <ul> <li>Brook primero apponto do membro reporte tivo parte mas monto do membro reporte</li> </ul>                                                                                                    | eze adoptoleze de trace; e o organito sons reaga s                                                                                                    |
| Págiya de costo                                        | 2          | <ul> <li>Salabinaça: especie especte nacio longo de comultos. Estende os estereis e esp<br/>d. Mais parte de estentes: suprace dotal as antifenço, firmada as reder de curpo, portaça</li> </ul>                                                                                                    | rado, minito es into a activo as argides antibraquias<br>epi e licitoges: Constan esi punto, palma, deiro de n                                                     |
| Pégina de préditos                                     |            | ha pagemble parts in her on an i andamen                                                                                                    |                                                                                                    |
| Petico                                                 | ¥          | COMPARAÇÃO ENTRE OS MEMBROS SUPERIORES E INFERIORES                                                                                                    |                                                                                                    |
| Aguidecimientos                                        |            | Ou membros sapresmes e autenores, topos desexualizamentos das concelhantes. Ven muitas to<br>ductorias. Como o membros sapresis previonente edas esta associado a contentação de previonem<br>deses, graças à esa tagracidade de contar sama pá esa annante a firema de garta esa partaforma, a                                                      | motecnosi en remain Telleris, con estetario da li<br>i metidade con estabilidade los taciellos da empro-<br>nda pote ar unda su techcimiente en algunas cerco      |
| Creditors due Figilitai                                |            | On ortestante supervison e autosceno están univiru ar supatione atás (entreso, existra nem<br>pelos dos escos de gualed medios ao carro Titer Tipere, 1.3, O congular da novelho supero                                                                                                    | ėrai ir pisa sestus asseratai prin rappirs irs nar<br>• r fermilo pris ruripsis r circinis, noša to ra                                                             |
| Material Supplementar                                  | -          | Instituted potentionnerse, que prestite a insequite des entrevales processais e une et au seu "y<br>proce diacos plante do respuite de membros esteviros tambres ne sume processariores por mer<br>Esca comple pometos as experiên anal processas or membros adresses planto do tomo                                                                 | arceas" committeral antercontent ator is in proper-<br>mètico da morcilo primaria accara por rocio das ato-<br>o preminicas que contentes a corpo, porque na Barjá |
| Summer                                                 | -          | tento di dissi tadis redit inadisi attenza e protestiminene, a ringgili di mendero infesto fi<br>incomento de patei. O ringgile de mendre superio, parés, esta ficado se trinco gono                                                                                                    | ena un metripă-conștro priinta a ndicădale,<br>1 administrații da minte, per prinășile: Briteire                                                                   |
| ··· Visilo Genel & Concelles Básicos                   |            | cpanile pontent das eccipulas. Annas, o novamento de um membro espector é autopaut<br>possibilitam a contranção contensanal pontas.                                                                                                    | one de cario, e ya normaleze cân capació de promicos                                                                                                    |
|                                                        |            |                                                                                                    |                                                                                                    |
| ~ Dente                                                |            |                                                                                                    | 1/2                                                                                                    |

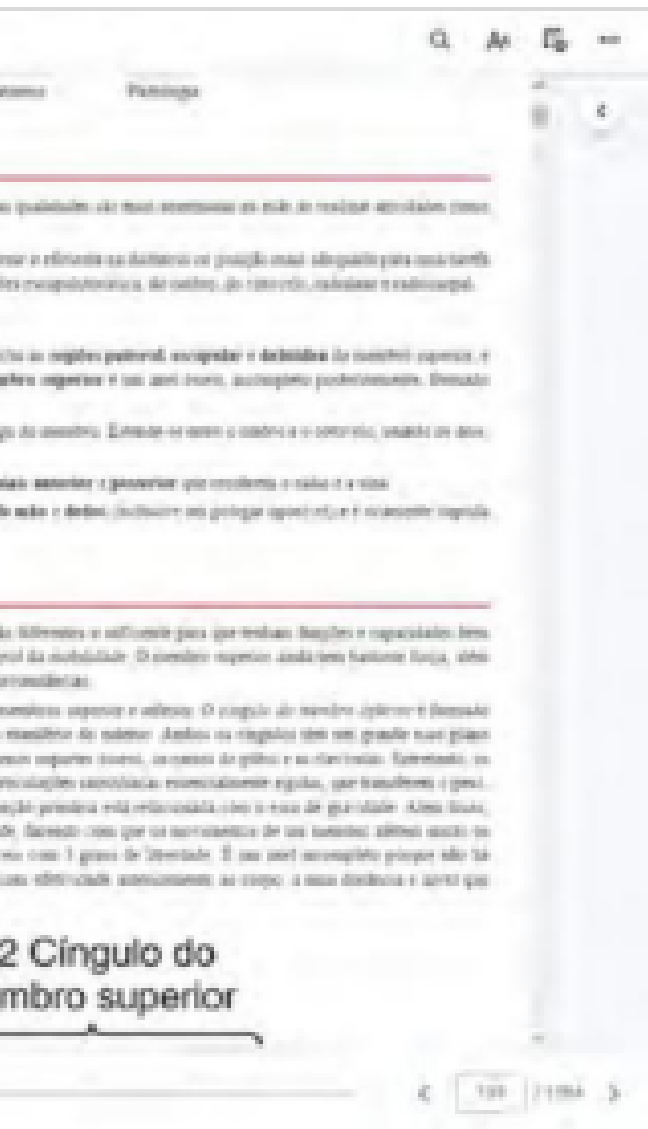

O leitor apresentará um pop-up indicando a URL da página atual. Clique em "Copiar" para copiar a URL e colar a mesma onde seja necessário posteriormente acessar e/ou compartilhar a URL.

### Copiar URL da página

https://integrada.minhabiblioteca.com.br/reader/books/978 8502117211/pageid/47

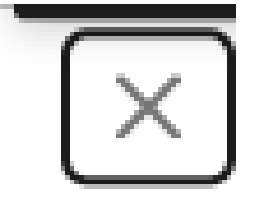

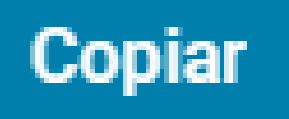

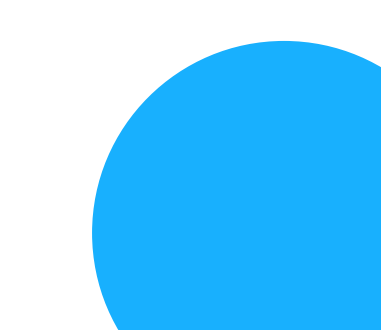